# Holoeyes Users Manual

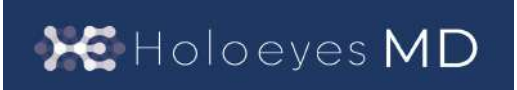

Holoeyes MD 取扱説明書(Ver 2.3) HoloLens 2 対応 2021/11/30 版 ©Holoeyes, Inc. All Rights Reserved. 無断転載禁止

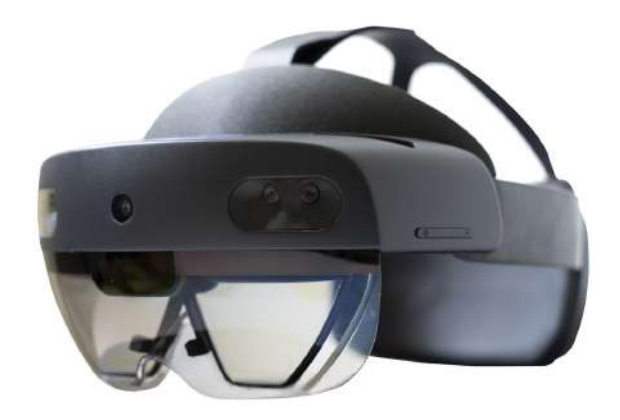

# <u>Holoeyes MD 取扱説明書(Ver2.3)</u> <u>HoloLens 2 対応</u>

| <u>添付文書と法定表示情報</u>                 | 3  |
|------------------------------------|----|
| 注意事項                               | 5  |
| デバイス対応表                            | 6  |
| <u>セットアップ手順書</u>                   | 7  |
| <u>1. QRコードでアプリをインストールする方法</u>     | 8  |
| 2. Microsoft Storeからアプリをインストールする方法 | 10 |
| 症例3Dモデルデータの準備                      | 12 |
| アプリケーションの基本操作                      | 19 |
| ■ メニューパネルを開く                       | 19 |
| □ エアタップ(2回)でメニューパネルを開く             | 20 |
| □ メニューボタンでメニューパネルを開く               | 20 |
| ■ ボタンの選択                           | 21 |
| □ 至近距離にあるボタンを選択する                  | 21 |
| □ 遠距離にあるボタンを選択する                   | 21 |
| ■ ボタンの長押し                          | 22 |
| □ 至近距離にあるボタンを長押しする                 | 22 |
| □ 遠距離にあるボタンを長押しする                  | 22 |
| ■ 3Dモデルの移動                         | 23 |
| □ 至近距離にある3Dモデルを移動する                | 23 |
| □ 遠隔距にある3Dモデルを移動する                 | 24 |
| ■ 3Dモデルの拡大/縮小                      | 25 |
| <u>アプリケーションの開始方法 - HoloLens 2</u>  | 26 |
| <u>メニューパネルの説明</u>                  | 28 |
| ■ メニューパネルの構造                       | 28 |
| ■ メニューパネルを閉じる                      | 28 |
| ■ メニューパネルの位置を移動する                  | 29 |
| <u>3Dモデルのロード <load></load></u>     | 30 |
| ■ サンプル3Dモデルをロードする                  | 30 |
| ■ サービスサイトにアップロードした症例3Dモデルをロードする    | 30 |

| ■ ダウンロード済みの3Dモデルを閲覧/削除する                         | 31 |
|--------------------------------------------------|----|
| <u>3Dモデルの移動・拡縮 <transform></transform></u>       | 32 |
| ■ 3Dモデルに対し、XYZ軸を表示する                             | 32 |
| ■ 3Dモデルの移動(角度・距離)、倍率の変更をする                       | 32 |
| ■ 3Dモデルの角度、位置、倍率をリセットする                          | 32 |
| <u>3Dモデルのレイヤー設定 <layer></layer></u>              | 33 |
| ■ 各レイヤーの表示 / 非表示を切り替える                           | 33 |
| ■ 各レイヤーの透明度を変更する                                 | 33 |
| ■ 各レイヤーをワイヤーフレーム表示に切り替える                         | 33 |
| ■ 各レイヤーを動かす                                      | 34 |
| ■ 動かしたレイヤーの位置を戻す(ポジションリセット)                      | 35 |
| <u>3Dモデルの断面表示 <slice></slice></u>                | 38 |
| ■ 3Dモデルの断面を表示する                                  | 38 |
| <u>3Dモデルに直線を設置する <virtual line=""></virtual></u> | 40 |
| ■ 直線の色/太さ/長さを設定する                                | 40 |
| ■ 3Dモデルに対して直線を描画する                               | 40 |
| ■ 設置した直線同士をつなげる                                  | 41 |
| ■ 設置した直線を削除する                                    | 42 |
| <u>ARマーカー上に3Dモデルを表示する <setting></setting></u>    | 43 |
| ■ ARマーカーをダウンロードする                                | 43 |
| ■ ARマーカー上に3Dモデルを表示する                             | 43 |
| <u>アプリケーションの終了方法 - HoloLens 2</u>                | 46 |
| <u>Xbox ワイヤレス コントローラー(Bluetooth 対応)での操作</u>      | 48 |
| ■ コントローラーと HoloLens 2 をペアリングする                   | 48 |
| ■ コントローラーでの操作方法                                  | 50 |
| マニュアル改訂履歴                                        | 52 |

# 添付文書と法定表示情報

医療用画像処理ソフトウェア 「Holoeyes MD」は、疾病診断用プログラム「管理医療機器 汎用画 像診断装置ワークステーション用 プログラム」です。このため、規定により、添付文書の提示、並 びに認証番号や製造販売業者などを示す法定表示が義務付けられています。

#### ■ 添付文書

サービスサイト <u>http://md.holoeyes.jp</u> にアクセスします。 画面右下の「Holoeyes MD 添付文 書」を選択すると、添付文書の閲覧およびダウンロードができます。

| 医療用画像処理ソフトウェア「Holoeyes MD」<br>は、                                                                                             | さんのおおに しかいり (の) (の) (1 (1 (1 (1 (1 (1 (1 (1 (1 (1 (1 (1 (1 |
|----------------------------------------------------------------------------------------------------|------------------------------------------------------------|
| 疾病診断用プログラム「管理医療機器 汎用画像                                                                                                    | が必要となります                                                   |
| 診断装置ワークステーション用プログラム」で                                                                                                    | サンプルページ                                                    |
| す。                                                                                                    | VRヘッドセット版 ユーザーズマニュアル<br>添温剤ヘッドセット版 ユーザーズマニュアル              |
| 画像診断装置で得られた画像情報をコンピュータ処理し、診療のため<br>に提供するプログラムです。自動診断は行いません。画像表示を行う標<br>準機能のほか、三次元画像処理を行うオプション機能があります。                        | 診療情報の第三者提供に関する患者同意書                                        |
| Holoeyes株式会社(以下、当社)指定の仕様を満たす汎用IT機器等に,当<br>社が指定した方法でインストールして使用され、ダウンロードで提供さ<br>れます。汎用IT機器等は患者環境外に設置してください。詳細は添付文<br>章をご覧ください。 |                                                            |
| Web操作の推奨環境は次の通りです。これ以外の環境でサイトをご利用いただいた場合、一部<br>の機能が使えない可能性がございます。                                                            |                                                            |
| OS:Windows 8、Windows 10、Mac OS X 10.14以降<br>ブラウザ:Google Chrome 最新版                                                           |                                                            |

■ 法定表示

ヘッドマウントディスプレイ(以下、「HMD」と称する)で確認できます。

1. メニューパネルの「Setting」を選択します。

| DBロウインド 🌑 A<br>About Holceyes M | EA DE      |         |              |  |
|---------------------------------|------------|---------|--------------|--|
| Applicati                       | on Setting |         |              |  |
|                                 | 3          | \$      | Ś            |  |
| Load                            | Transform  | Layer   | Virtual Line |  |
|                                 |            | *       |              |  |
| Slice                           |            | Setting |              |  |

2. パネル内の「About Holoeyes MD」を選択すると、法定表示情報が確認できます。

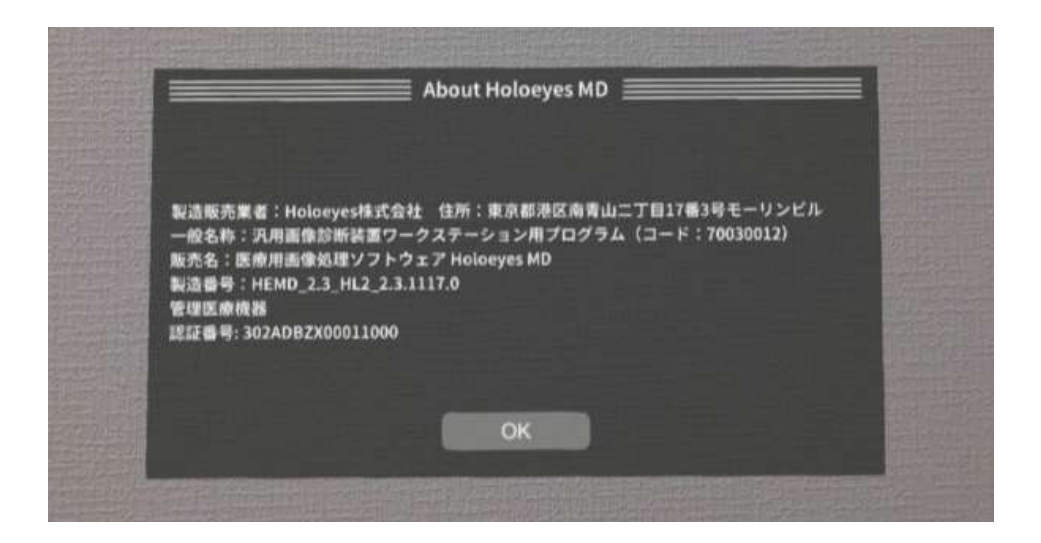

# <u>注意事項</u>

Holoeyes MD ご利用前に、以下の注意事項をご確認ください。

# ⚠ 警告

事故、健康被害、物的損傷を防ぐための重要な安全性情報です。

# (1) 注意

製品の損傷を予防し、正しい測定結果を得るために重要な事柄です。

- 1. 3D モデルをダウンロードする前には、必ず当該患者の ID をご確認ください。
- 2. 事前に該当患者に対して適切な画像であることをご確認ください。
- 3. 外部出力装置画面上の表示に乱れや抜けがないことをご確認ください。
- 4. 3D モデルが表示される際に、何らかの事由により PC がハングアップした場合、 PC の正 常動作を確かめた後、再度 3D モデルのダウンロードしてください。
- 5. 3D モデルが左右反転の状態で表示されていないことをご確認ください。
- 6. 3D モデルの拡大縮小表示が実物と異なっていないことをご確認ください。
- 7. 拡大表示の 3D モデルに近づきすぎると、表示されないことがあります。ご注意ください。
- 8. バーチャルセッション機能は非医療機器です。診療には使用しないでください。

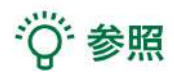

製品を効率よく使うためのヒントです。

# デバイス対応表

本取扱説明書は、以下、Holoeyes MD対応デバイスのうち、透過型HMDである、HoloLens 2 に対 応しています。別のデバイスを利用する場合は、以下URLより対応するマニュアルをご参照くださ い。

https://holoeyes.jp/manual/holoeyes-md-manual/

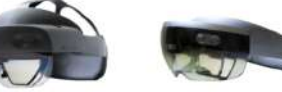

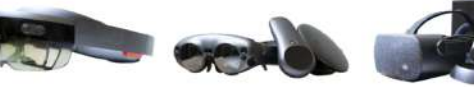

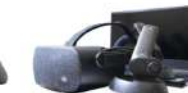

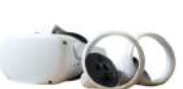

|                   | HoloLens 2   | HoloLens<br>(第一世代) | Magic Leap 1 | Windows Mixed<br>Reality Headset | Oculus Quest /<br>Oculus Quest 2 |
|-------------------|--------------|--------------------|--------------|----------------------------------|----------------------------------|
| Holoeyes MD Ver.  | HEMD_2.3_HL2 | HEMD_2.0_HL1       | HEMD_2.3_ML1 | HEMD_2.3_WMR                     | HEMD_2.3_OCQ                     |
| Virtual session機能 | o            | x                  | o            | o                                | o                                |
| VirtualLine機能     | 0            | x                  | o            | o                                | o                                |
| Pen機能             | x            | x                  | o            | o                                | o                                |
| Slice機能           | o            | ×                  | o            | o                                | o                                |
| Recording機能       | x            | x                  | x            | 0                                | o                                |
| ARマーカー機能          | o            | o                  | o            | ×                                | x                                |
| Opeルームの表示         | x            | x                  | x            | o                                | o                                |
| 透過型 or 非透過型       | 透過型          | 透過型                | 透過型          | 非透過型                             | 非透過型                             |
| 外部機器接続            | ×            | ×                  | グラス/コア分離型    | 別途PCが必要                          | x                                |
| コントローラー操作         | o %3         | ×                  | o            | o                                | o                                |
| ジェスチャー操作          | o            | o                  | x            | x                                | x                                |
| 重さ(HMD部分のみ)       | 566g         | 579g               | 316g         | 500g                             | 503g                             |
| 解像度(片眼あたり)        | 2K           | 2HD                | 1.3M         | 2160 × 2160 ※1                   | 1832×1920 ※2                     |

※1 デバイス仕様は推奨品である HP Reverb G2 VR Headset の情報です。

※2 デバイス仕様は Oculus Quest 2 の情報です。

※3 対応機種は Xbox ワイヤレス コントローラー(純正品)のみです。

# セットアップ手順書

※背景が映らないモードでスクリーンショットを撮影しています。実際の使用時にはスクリーンが半 透明なので、外部が透過して見えます。

#### HoloLens 2 における Holoeyes MD のインストール方法

Holoeyes MD のインストール方法は以下の 2 通りあります。QRコードでのインストールが最も簡 易的です。

- 1. <u>QRコードでアプリをインストールする方法</u>
- 2. <u>Microsoft Storeからインストールする方法</u>

#### 1. QRコードでアプリをインストールする方法

1-1. HoloLens 2 の初期設定が完了したら、HMDを装着した状態で、以下のQRコードを見つめてください。HMD外側のカメラがQRコードを読み込むと、自動的にインストール画面が表示されます。

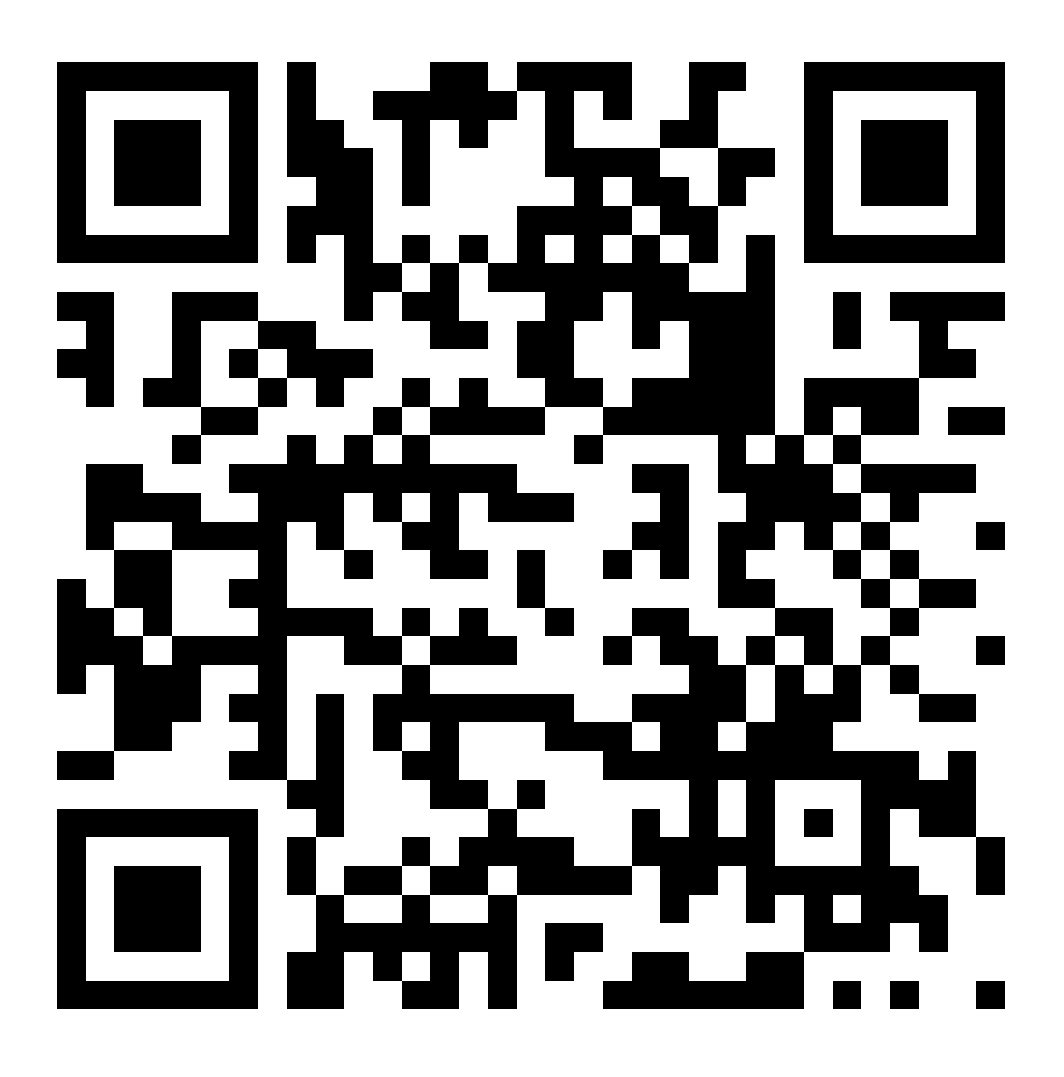

1-2. QRコードを読み込むと Microsoft Store のページが表示されます。ページ下方にある「 Get」または「Install」ボタンを選択すると、 インストールが開始されます。インストールが 完了するまでお待ちください。

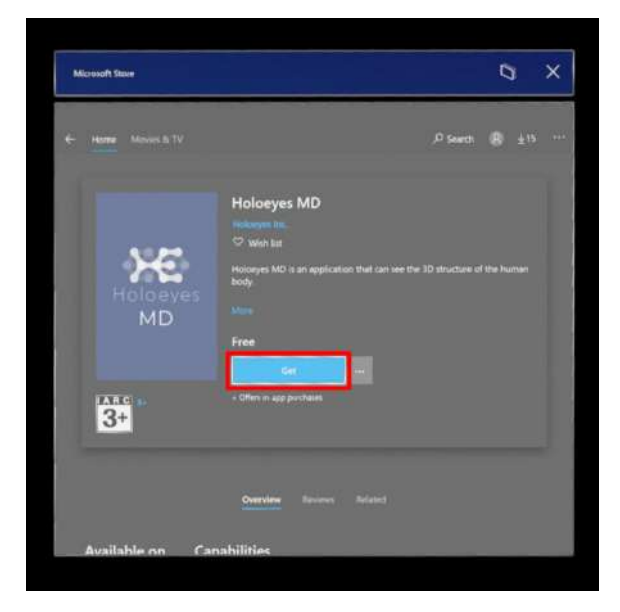

1-3. インストールが完了したら、Holoeyes MDを起動します。

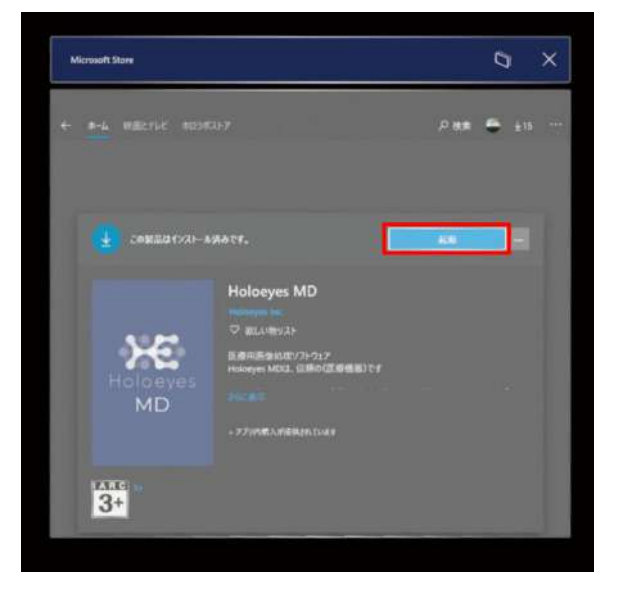

## 2. Microsoft Storeからアプリをインストールする方法

2-1. HoloLens 2を起動し、スタートメニューから「Microsoft Store」を選択します。

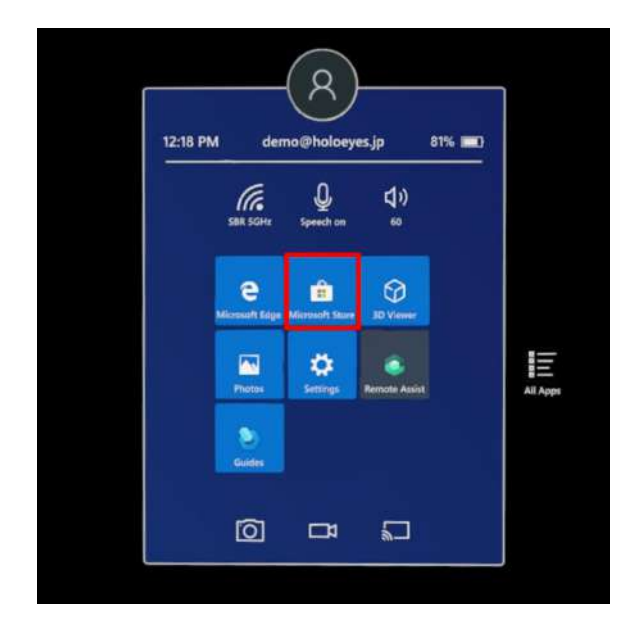

2-2. Microsoft Storeが立ち上がったら、右上の「Search」を選択し、検索窓に「holoeyes md」と入力します。

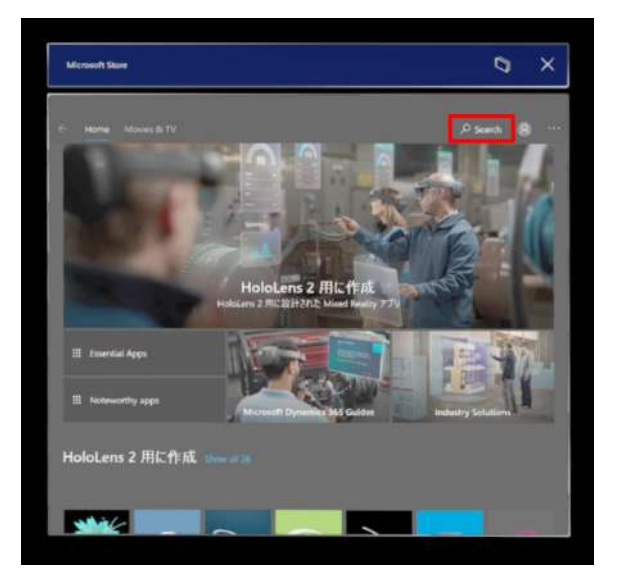

2-3. 検索結果から「Holoeyes MD」を選択 し、ページを開きます。

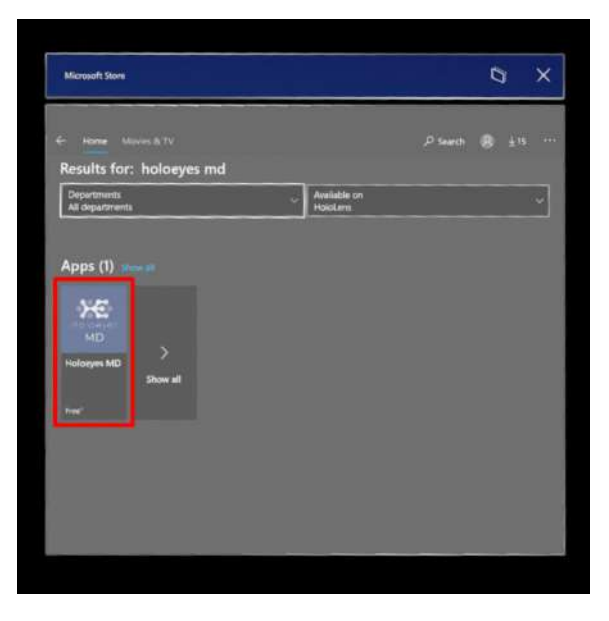

2-4. ページ下方にある「Get」または「Install 」ボタンを選択すると、インストールが開始さ れます。インストールが完了するまでお待ちく ださい。

| Microsoft State   |                                                                                                    |      | 0 |     | × |
|-------------------|----------------------------------------------------------------------------------------------------|------|---|-----|---|
| ← Home Moves & TV | ¢ sea                                                                                                    | di ( | 8 | ¥15 |   |
| Holoeyes<br>MD    | Holoeyes MD<br>Noteman Inc.<br>Which lat:<br>Hosoyer MD is an application that can see the 1D structs<br>body<br>Mms<br>Free<br>Get man |      |   |     |   |
| 3+                | - Offers in app purchases                                                                                                    |      |   |     |   |
|                   | Overview Benners Belated                                                                                                    |      |   |     |   |
| Available on Car  | nahilities                                                                                                    |      |   |     |   |

2-5. インストールが完了したら、Holoeyes MDを起動します。

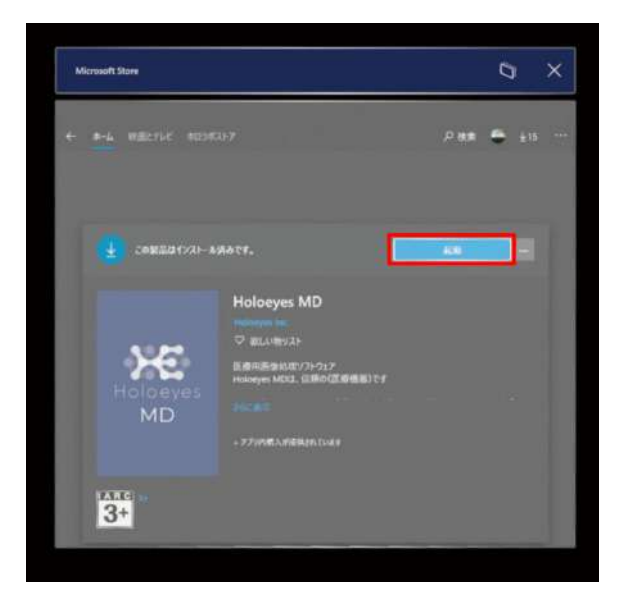

# <u>症例3Dモデルデータの準備</u>

1. アップロードする3DポリゴンデータをSTLまたはOBJ形式(※)のファイルでご用意ください。

※ ご利用のワークステーション等からのSTL/OBJ出力については、ご利用のワークステーション及びワークス テーションのバージョンにより、画面や手順が異なります。詳細はワークステーション販売元メーカーさまにお 問い合わせください。

※ 1つのSTL/OBJファイルあたり、「100MB」以内となるよう臓器単位などでファイルを分けてご用意ください。

2. 以下の URL より、Holoeyes MD サービスサイトにログインします。 <u>https://md.holoeyes.jp</u>

3. 症例3Dモデルデータのタブを選択し、「新規作成」ボタンを選択します。

| 🔀 Holoeyes MD | 症例3Dモデルデータ | お問い合わせ | 使用期限: 2030/12/31 user_name ▼ |
|---------------|------------|--------|------------------------------|
| • 症例3Dモデルテ    | 『ーター覧      |        | Q 新規作成                       |

4. 必要事項を入力し、「登録する」ボタンを選択します。倍率はデフォルトで「1」が選択されてい ますが、アプリ内でも変更できます。

| Holoeyes ME | ) 症例3Dモデルデータ お問い           | い合わせ                                       | 使用期限: 2030/12/31 user_name ▼ |
|-------------|----------------------------|--------------------------------------------|------------------------------|
| 《 新規症例3     | Dモデルデータ                    | 任意のタイトルには<br>アルファベット・数字・<br>記号のみを入力してください。 |                              |
| タイトル「創業」    | Spine A                    |                                            |                              |
| 倍率          | ● 1 ○ 3 ○ 5 ○ 10           | 「倍率」は、最初に表示される大<br>きさを決めることができます。          |                              |
| 備考          |                            |                                            |                              |
|             |                            |                                            |                              |
|             |                            |                                            |                              |
|             |                            |                                            |                              |
| <i>99</i>   | タグをスペース区切りて <del>東力し</del> | タグは、ユーザーが後に検索す<br>る際にタグによる検索が可能で<br>す。     | <i>A</i>                     |
|             | 登録する                       | ·                                          |                              |
|             |                            |                                            |                              |

5. 続いて、準備した3Dポリゴンデータをアップロードします。右上の「アップロード」ボタンを選択してください。

| Holoeyes MD | 症例3Dモデルデータ    | お問い合わせ           |          | 使用期限: 2030/12/31 user_name ▼ |
|-------------|---------------|------------------|----------|------------------------------|
| Spine A     |               |                  |          |                              |
|             |               |                  | 3Dモデルデータ | アップロード                       |
|             | MA            |                  | 3Dモデルデ   | ータは登録されていません                 |
|             | U             |                  | 詳細情報     | 編集                           |
|             | ボリゴンデータが登録さ   | れていません。          | ステータス    | 😑 created                    |
| 右の「アップロ     | ード」ボタンから3Dモデル | データを新しく登録してください。 | 倍率       | x1                           |

6. 「ファイルを選択する」ボタンから3Dポリゴンデータファイルを選択し、必要事項を入力した ら、「登録する」ボタンを選択してください。

| く 3Dモデル         | データ追加                            |                                 |
|-----------------|----------------------------------|---------------------------------|
| 3Dモデルファイル<br>必須 | ファイルを選択する 171204finalspine.stl   |                                 |
|                 |                                  |                                 |
| モデル名 必須         | <b>spine</b><br>15文字までで指定してください。 | ブルダウンから色を選択できま                  |
|                 | á : 🗛                            | す。また、ホイールを選択すると<br>自由に色を変更できます。 |
| 色               |                                  |                                 |

7. 3Dポリゴンデータが複数ある場合は、5、6と同じ手順でポリゴンデータをアップロードしてく ださい。アップロード済みのデータは「編集」ボタンから名前や色の変更ができます。

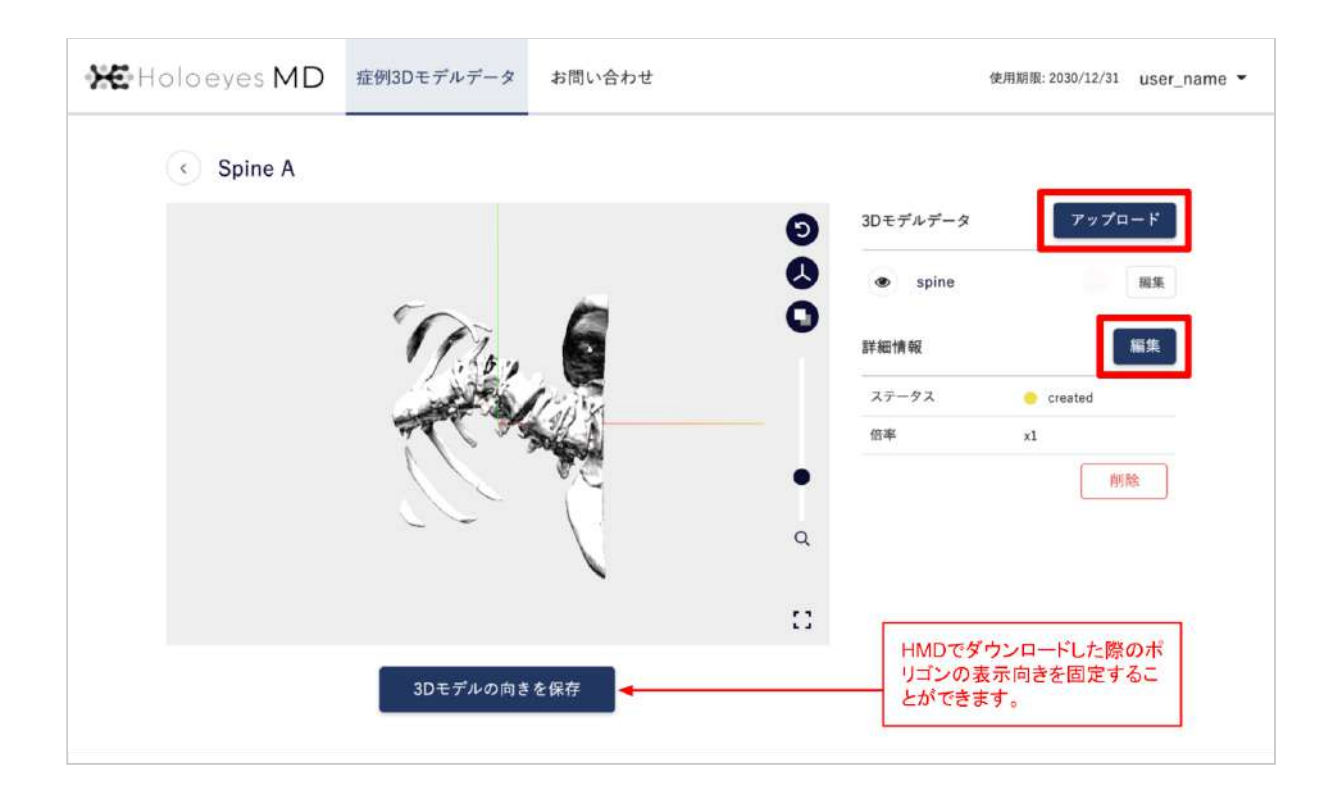

#### 8. 全ての3Dポリゴンデータのアップロードが完了しました。

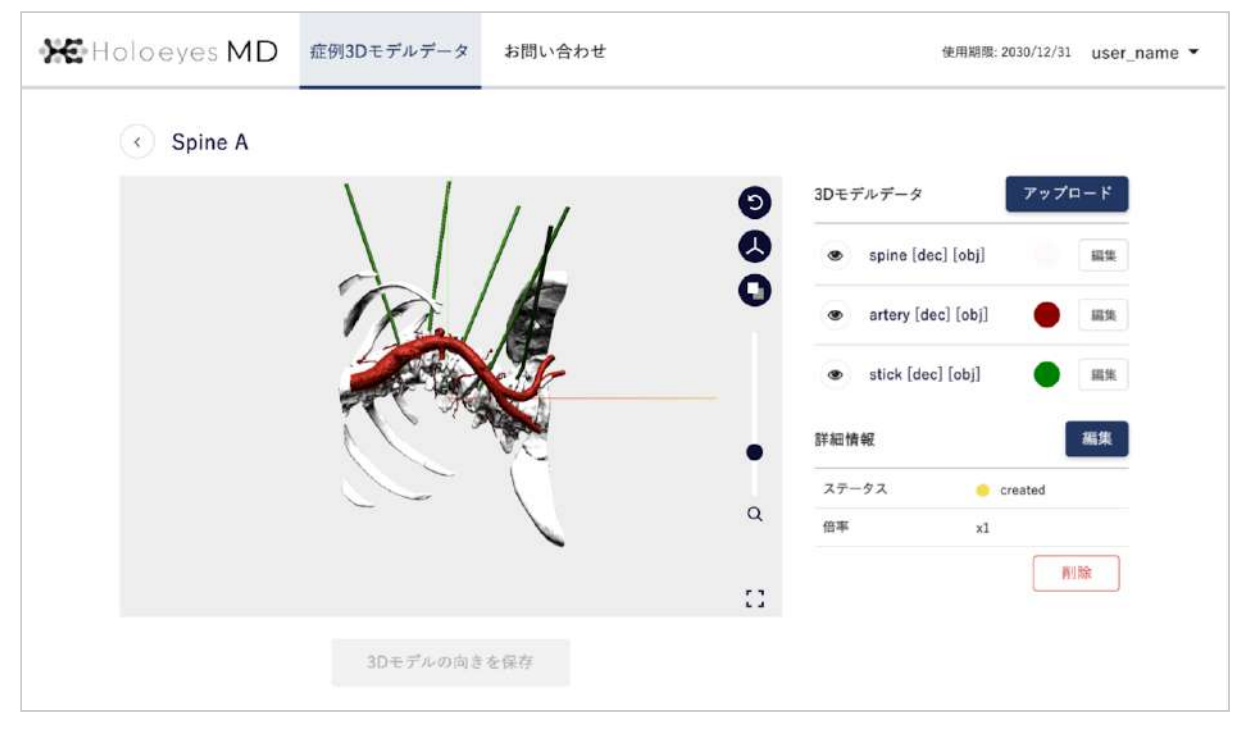

9. 症例3Dモデルデータが完成したら、データをHMDで閲覧できる形式に変換します。スクロールダ ウンし、お手持ちのHMDの名称が記載されている欄の「リクエストする」ボタンを選択します。

|                                                                                                    | 600                              |                   | 0          | ステーダス            | create                               | d  |
|----------------------------------------------------------------------------------------------------|----------------------------------|-------------------|------------|------------------|--------------------------------------|----|
|                                                                                                    |                                  |                   | ų          | 倍率               | x1                                   |    |
|                                                                                                    |                                  |                   |            |                  | ſ                                    | 削除 |
|                                                                                                    |                                  |                   | 53         |                  | L                                    |    |
|                                                                                                    |                                  |                   |            |                  |                                      |    |
|                                                                                                    | 3Dモデルの向き。                        | を保存               |            |                  |                                      |    |
|                                                                                                    |                                  |                   |            |                  |                                      |    |
|                                                                                                    |                                  |                   |            |                  |                                      |    |
| Holoeyes MDアプリ                                                                                                  |                                  |                   |            |                  |                                      |    |
| アプリケーションをVRへの                                                                                                   | ッドセットで使用するには登録                   | 録した症例でデータ作成       | 戈を行う必要がありま | す。               |                                      |    |
| Contraction of the second second second second second second second second second second second second second s |                                  |                   |            |                  |                                      |    |
| 下記から必要なデバイスの                                                                                                    | データ作成を行なってくださ                    | 5 Lina            |            |                  |                                      |    |
| 下記から必要なデバイスの                                                                                                    | データ作成を行なってくださ                    | ۶ LVa             |            | _                |                                      | _  |
| 下記から必要なデバイスの<br>Windows MR                                                                                      | データ作成を行なってくださ                    | 5 U.a.            |            | U U              | クエストする                               | 2  |
| 下記から必要なデバイスの<br>Windows MR                                                                                      | データ作成を行なってくださ                    | ۶ LV <sub>0</sub> |            | y                | クエストする                               | 7  |
| 下記から必要なデバイスの<br>Windows MR                                                                                      | データ作成を行なってくださ                    | ٤ Lv.,            |            | y                | クエストする                               | 7  |
| 下記から必要なデバイスの<br>Windows MR<br>HoloLens/Ho                                                                       | データ作成を行なってくだき<br>loLens 2        | ξ U <sub>0</sub>  |            | y<br>y           | クエストする<br>クエストする                     | 7  |
| 下記から必要なデバイスの<br>Windows MR<br>HoloLens/Ho                                                                       | データ作成を行なってくださ<br>loLens 2        | ξ LV <sub>0</sub> |            | ע<br>ע           | クエストする<br>クエストする                     | 2  |
| 下記から必要なデバイスの<br>Windows MR<br>HoloLens/Ho                                                                       | データ作成を行なってくださ<br>loLens 2        | 5 U.o.            |            | ر<br>ر           | クエストする<br>クエストする                     | 7  |
| 下記から必要なデバイスの<br>Windows MR<br>HoloLens/Ho                                                                       | データ作成を行なってくださ<br>loLens 2<br>lne | 5 U.o.            |            | ע<br>ע<br>ע      | クエストする<br>クエストする<br>クエストする           | 2  |
| 下記から必要なデバイスの<br>Windows MR<br>HoloLens/Ho                                                                       | データ作成を行なってくださ<br>loLens 2<br>lne | 5 U.a.            |            | ע<br>ע<br>ע      | クエストする<br>クエストする<br>クエストする           | 2  |
| 下記から必要なデバイスの<br>Windows MR<br>HoloLens/Ho<br>Magic Leap C                                                       | データ作成を行なってくださ<br>loLens 2<br>Ine | 5 U.a.            |            | ע<br>ע<br>ע      | クエストする<br>クエストする<br>クエストする           | 2  |
| 下記から必要なデバイスの<br>Windows MR<br>HoloLens/Ho<br>Magic Leap C<br>Oculus Quest                                       | データ作成を行なってくださ<br>loLens 2<br>)ne | 5 U.a.            |            | ע<br>ע<br>ע<br>ע | クエストする<br>クエストする<br>クエストする<br>クエストする | 2  |

10. 続いて表示される確認ダイアログの「OK」ボタンを選択してください。

| Holoeyes MDアプリ                       | 閲覧データのリクエストについて                                                      | ×            |         |   |
|--------------------------------------|----------------------------------------------------------------------|--------------|---------|---|
| アプリケーションをVRヘッドセッ<br>下記から必要なデバイスのデータ( | 閲覧データを作成してよいですか?すべての3Dモデルデータがそろっ<br>るなら、OKをクリックしてください。閲覧データの作成を開始します | τ <b></b> υ. |         |   |
| Windows MR                           | データ完成(所要時間は通常15分程度)後、登録されているメールア<br>スに完成通知を送付します。                    | ドレ           | ノクエストする | 2 |
| HoloLens/HoloLens                    | キャンセル                                                                | к            | リクエストする | ? |
|                                      |                                                                      |              |         |   |

11.5~10分前後でデータが自動生成され、登録メールアドレスに通知が届きます。

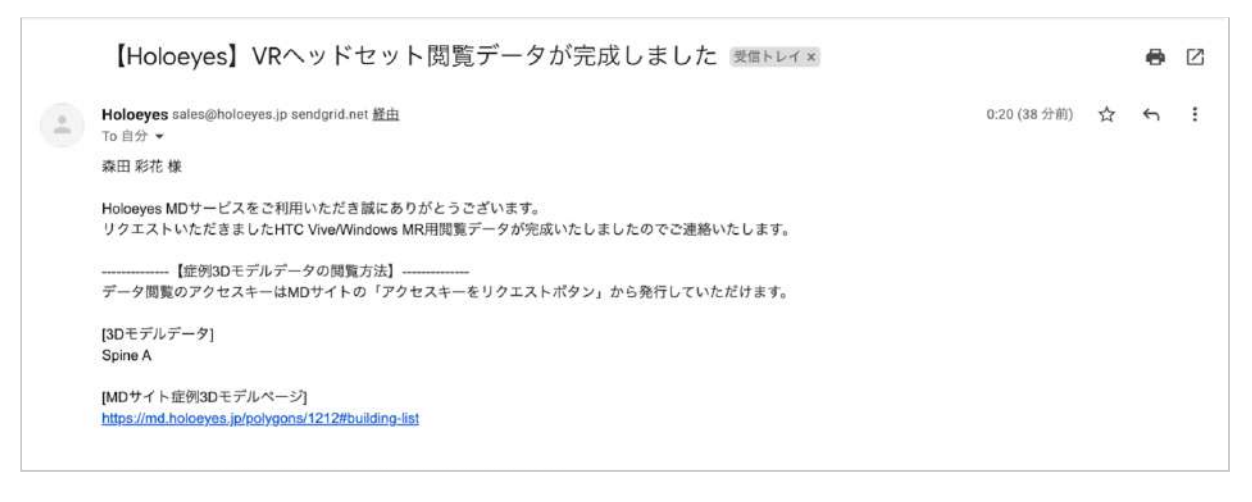

12. データ完成後にサービスサイトへアクセスするとアクセスキー(6桁の数字)が表示されます。 このアクセスキーをアプリ内で入力すると、症例3Dモデルデータが閲覧できます。

|                                                                             | $\sim$                                                    |                   | 27-     | -92 <u></u>                                                  | reated                                |
|-----------------------------------------------------------------------------|-----------------------------------------------------------|-------------------|---------|--------------------------------------------------------------|---------------------------------------|
|                                                                             |                                                           |                   | 倍率      | ×1                                                           |                                       |
|                                                                             |                                                           |                   |         |                                                              | 削除                                    |
|                                                                             |                                                           |                   | 53      |                                                              |                                       |
|                                                                             | 3Dモデルの向きを                                                 | 保存                |         |                                                              |                                       |
|                                                                             |                                                           |                   |         |                                                              |                                       |
| Holoeyes MDアプリ                                                              |                                                           |                   |         |                                                              |                                       |
| アプリケーションをVF                                                                 | ペッドセットで使用するには登録                                           | した症例でデータ作成を行う必    | 要があります。 |                                                              |                                       |
|                                                                             |                                                           |                   |         |                                                              |                                       |
| 下記から必要なデバイ                                                                  | スのテータ作成を行なってくださ                                           | 61.               |         |                                                              |                                       |
| 下記から必要なデパイ                                                                  | スのテータ作成を行なってくださ                                           | ι'                |         | 1                                                            |                                       |
| 下記から必要なデバイ                                                                  | スのテータ作成を行なってくださ<br>MR                                     | μν <sub>α</sub> : | ٤       | <ul><li>715134</li></ul>                                     |                                       |
| 下記から必要なデバイ<br>····································                          | スのテータ作成を行なってくださ<br>MR                                     | ι».               | *       | ° 715134                                                     | :                                     |
| 下記から必要なデバイ                                                                  | スのテータ作成を行なってくださ<br>MR                                     | ιν <sub>*</sub>   | 4       | ۹ 715134<br>۹                                                |                                       |
| 下記から必要なデバイ                                                                  | スのテータ作成を行なってくださ<br>MR<br>'HoloLens 2                      | ίν <sub>ο</sub>   | 4       | <ul> <li>715134</li> <li>עלבגול</li> </ul>                   |                                       |
| 下記から必要なデバイ                                                                  | スのテータ作成を行なってくださ<br>MR<br>'HoloLens 2                      | ιν.,              | 1       | <ul> <li>715134</li> <li>リクエストする</li> </ul>                  | :                                     |
| 下記から必要なデバイ<br>② Windows I<br>HoloLens/                                      | スのテータ作成を行なってくださ<br>MR<br>'HoloLens 2<br>p One             | ι.,               | 4       | <ul> <li>715134</li> <li>リクエストする</li> <li>リクエストする</li> </ul> | •                                     |
| 下記から必要なデバイ<br>② Windows I<br>HoloLens/<br>④ Magic Lea                       | スのテータ作成を行なってくださ<br>MR<br><sup>/</sup> HoloLens 2<br>p One | ιν.,              | 1       | ・     715134       リクエストする       リクエストする                     | · · · · · · · · · · · · · · · · · · · |
| 下記から必要なデバイ<br>・<br>・<br>・<br>・<br>・<br>・<br>・<br>・<br>・<br>・<br>・<br>・<br>・ | スのテータ作成を行なってくださ<br>VIR<br>/HoloLens 2<br>p One            | ιν.,              | 1       | <ul> <li>715134</li> <li>リクエストする</li> <li>リクエストする</li> </ul> |                                       |
| 下記から必要なデバイ<br>② Windows !<br>HoloLens/<br>④ Magic Lea                       | スのテータ作成を行なってくださ<br>MR<br>'HoloLens 2<br>p One<br>est      | ιν                | 1       | <ul> <li>715134</li> <li>リクエストする</li> <li>リクエストする</li> </ul> | · · · · · · · · · · · · · · · · · · · |
| 下記から必要なデバイ<br>② Windows !<br>HoloLens/<br>④ Magic Lea                       | スのテータ作成を行なってくださ<br>MR<br>'HoloLens 2<br>p One<br>est      | ιν                | 4       | <ul> <li>715134</li> <li>リクエストする</li> <li>リクエストする</li> </ul> | ?<br>?                                |

◎ 参照

#### 過去にアップロードしたモデルの再リクエスト

アクセスキーはリクエストしてから30分間のみ有効です。アクセスキーが無効になった場合(数字 が表示されていない場合)は「アクセスキーをリクエスト」ボタンを選択すると、新しい番号が発 行・表示されます。

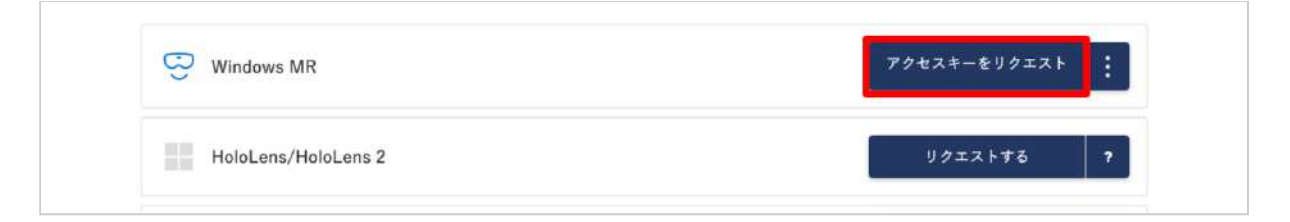

#### HMDの使い方、マニュアル

お手持ちのHMDの名称が記載されている欄の右端のボタンを選択し、続いて「アプリの使い方を見

る」を選択すると、それぞれのHMDの使い方やマニュアルが表示されます。

| C Windows MR        | <b>≛</b>    |
|---------------------|-------------|
|                     | 再リクエストする    |
| HoloLens/HoloLens 2 | リアプリの使い方を見る |

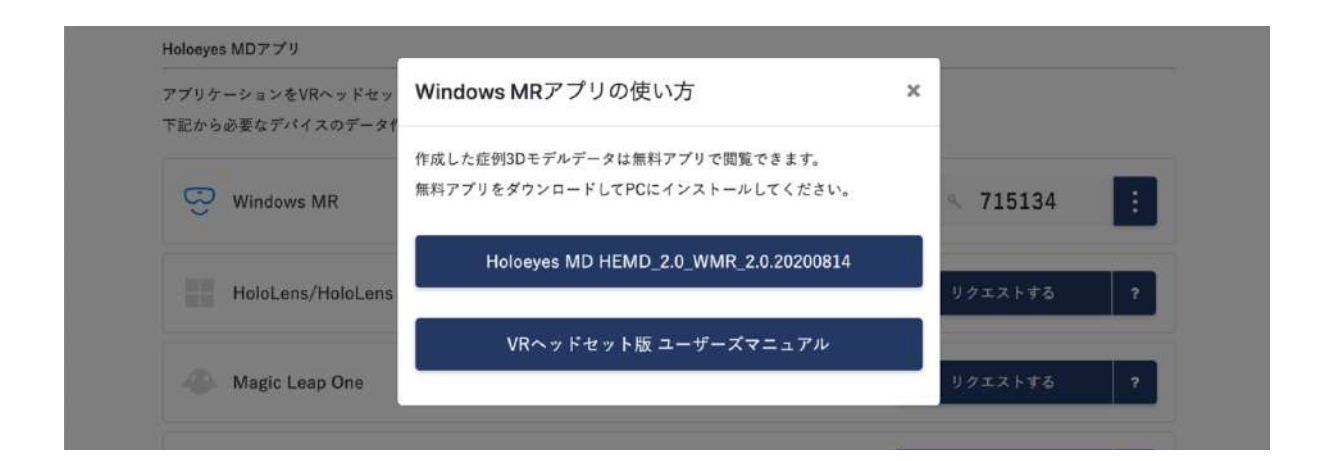

# <u>アプリケーションの基本操作</u>

HoloLens 2 でのアプリケーションの操作にはハンドジェスチャーを使います。HoloLens には、 ユーザーの左右数フィートずつ(ハンドトラッキングフレーム)を見ることのできるセンサーが搭載 されており、ハンドジェスチャーを使用する場合は、手の位置をこのフレーム内に収める必要があり ます。そうしないと、HoloLens では手を認識できません。 なお、ユーザーが動くと、フレームも一 緒に動きます。

#### ■ メニューパネルを開く

下記のどちらかの方法でメニューパネルを開き ます。

- エアタップ(2回)
- メニューボタンを選択

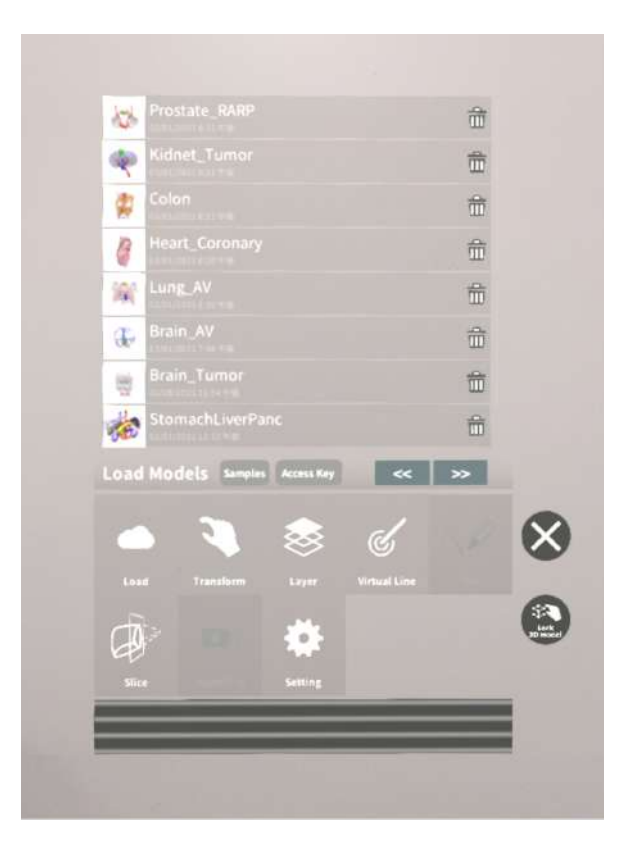

# ニエアタップ(2回)でメニューパネルを開く

<u>操作:エアタップ(2回)</u>

メニューパネルの表示/非表示を切り替えるに は、選択できる対象物がない場所でエアタップ を2回連続で行います。

◎ 参照

#### エアタップ

HoloLens が手を認識している状態で、人差し 指をまっすぐ上に伸ばして、天井を指します。 人差し指と親指の腹を合わせるように指先を下 げてから、またすばやく上げます。これがエア タップです。

メニューパネルを開くには、この動作を2回連 続で行います。

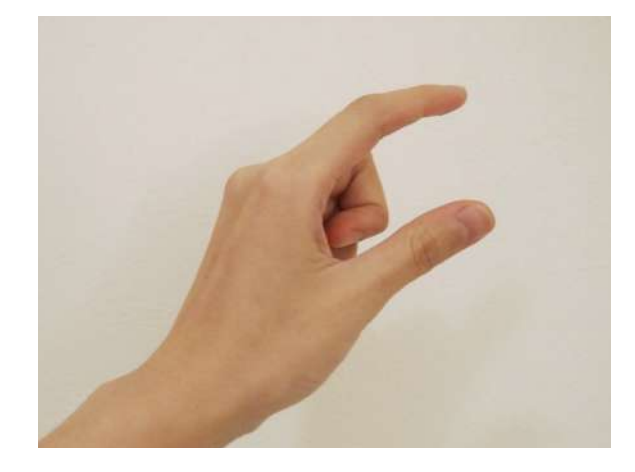

# レメニューボタンでメニューパネルを 開く

<u>操作:ボタン選択</u>

手のひらを手前に向けて手を差し出すと、内側 に「Menu On/Off」というボタンが表示され ます。このボタンを選択し、メニューパネルの 表示/非表示を切り替えます。

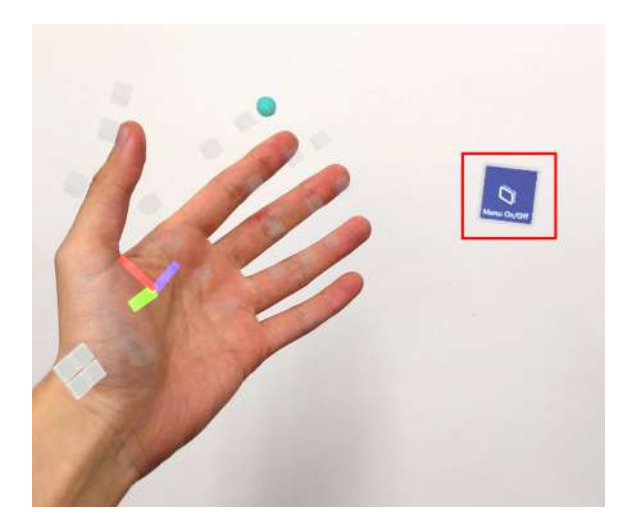

◎ 参照

エアタップ(2回)でメニューパネルを開く機 能を無効にする

本機能は、初期設定では有効になっています が、無効にすることもできます。無効にする場 合は、メニューパネル下部より「Setting」を 選択し、「Show menu on double tap」の左 横のボックスをタップしてチェックを外しま す。また、再度ボックスをタップしてチェック を入れることにより、有効に戻せます。

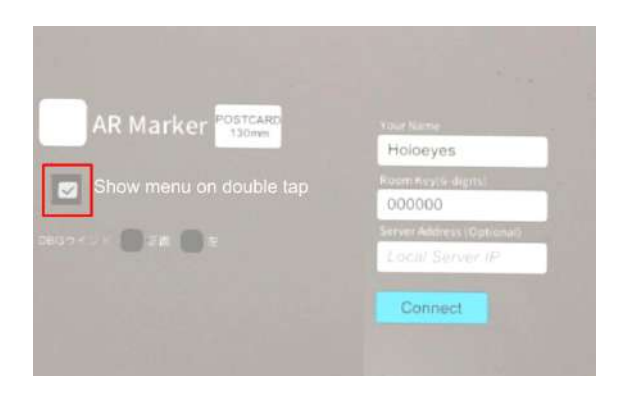

#### ■ ボタンの選択

選択したいボタンが至近距離(手の届く場所)にあるか、遠距離(手の届かない場所)にあるか によって、2通りの方法があります。

#### □ 至近距離にあるボタンを選択する

<u>操作:タップ</u>

ボタンに手を近づけると、人差し指の指先に"タッチカーソル"という白いリングが現れます。 タッチカーソルでボタンを直接押すことで、ボタンを選択します。

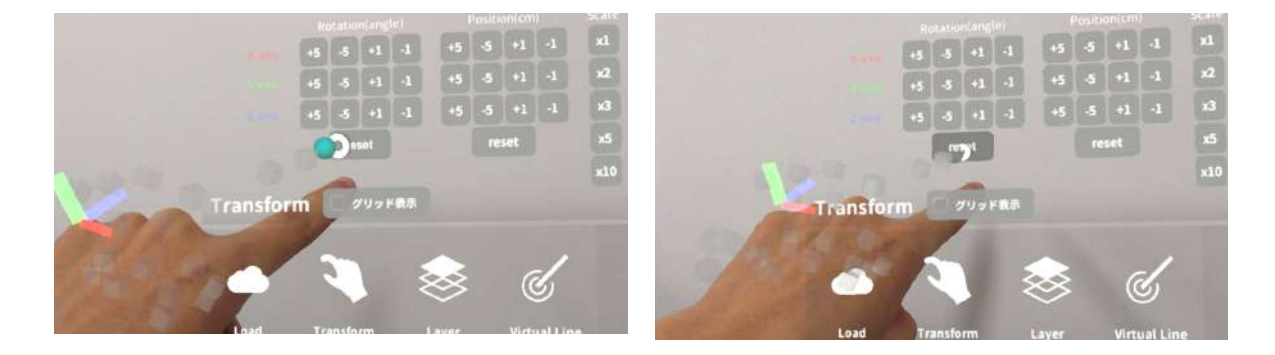

#### □ 遠距離にあるボタンを選択する

<u>操作:エアタップ</u>

対象物が手の届かないところにある場合は、タッチカーソルが自動的に非表示になり、"ハンドレ イ"というポインターが手から伸びます。遠距離にあるボタンを選択するには、ハンドレイを使用 して選択したいボタンを指し、エアタップで選択します。 腕全体を持ち上げる必要はなく、HoloLensに手が認識されていれば、肘を下げて楽な状態で操作 できます。

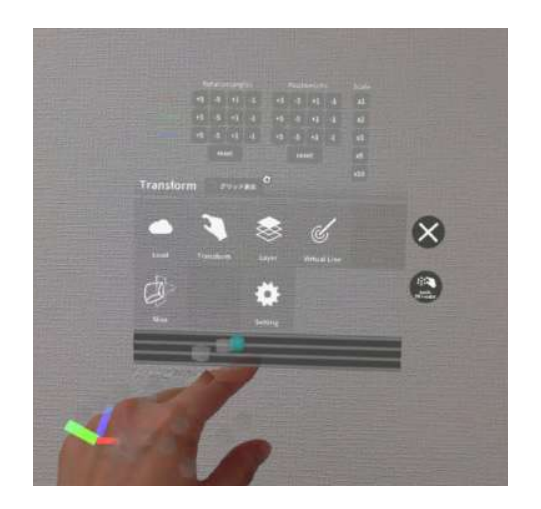

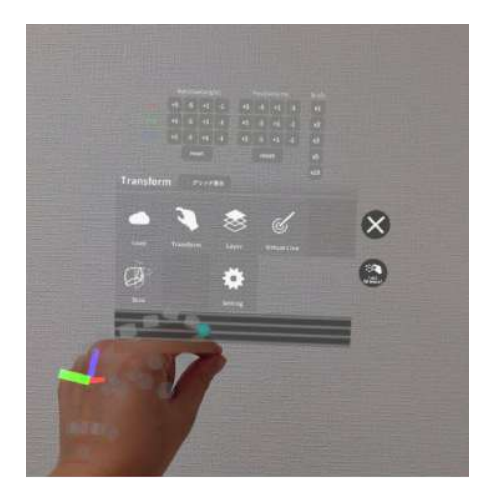

#### ■ ボタンの長押し

ボタンの長押しは、ボタンの選択と同様に、選択したいボタンが至近距離にあるか、遠距離にあ るかによって、2通りの方法があります。

□ 至近距離にあるボタンを長押しする 操作:タップ(長押し)

タッチカーソルでボタンを直接長押しします。

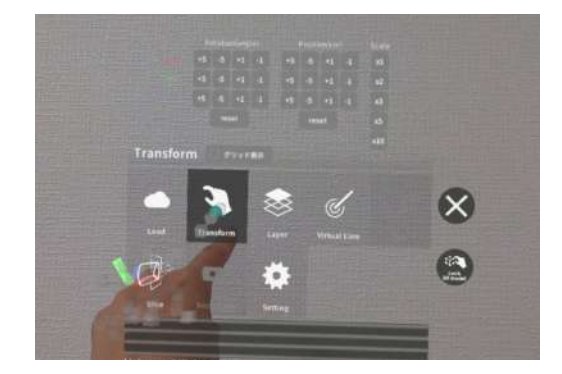

#### □ 遠距離にあるボタンを長押しする

<u>操作:エアタップ(長押し)</u>

ハンドレイを使用して選択したいボタンを指し、エアタップで選択します。このとき、人差し指と 親指との腹を合わせるように指先を下げてから、一拍置いて、指先を上げます。これがエアタップ (長押し)です。

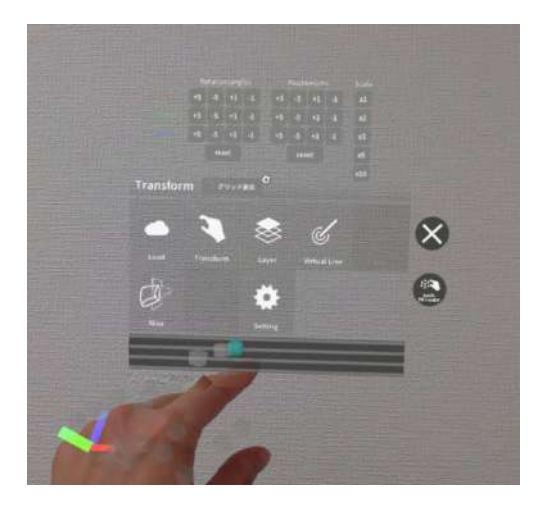

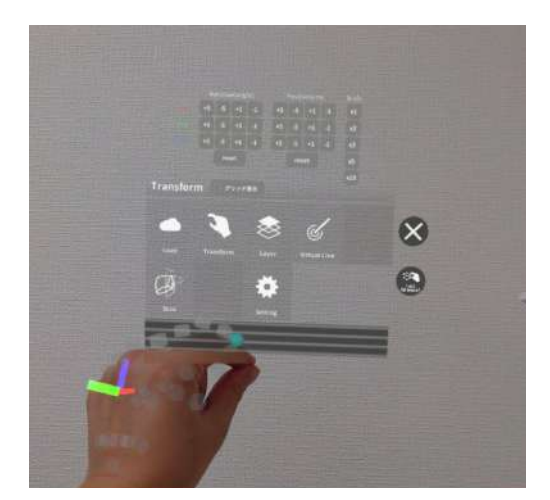

#### ■ 3Dモデルの移動

3Dモデルの移動は、選択したいモデルが至近距離にあるか、遠距離にあるかによって、2通りの 方法があります。

#### □ 至近距離にある3Dモデルを移動する

至近距離にある3Dモデルは、手で掴む、または指でつまんで移動します。

<u>操作: 掴む</u>

手のひらを下に向け、3Dモデルの上で拳を握ることで3Dモデルを掴みます。拳を握ったまま手を 動かして3Dモデルを移動し、手を開いて配置します。

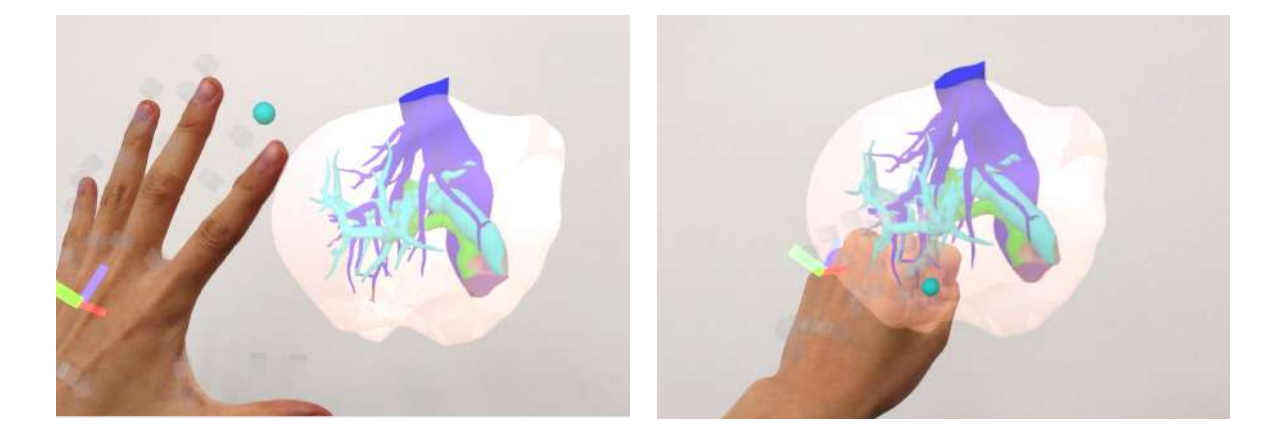

<u>操作:つまむ</u>

人差し指と親指の腹を合わせるように3Dモデルをつまみます。つまんだまま手を動かして3Dモデルを移動し、指を離して配置します。

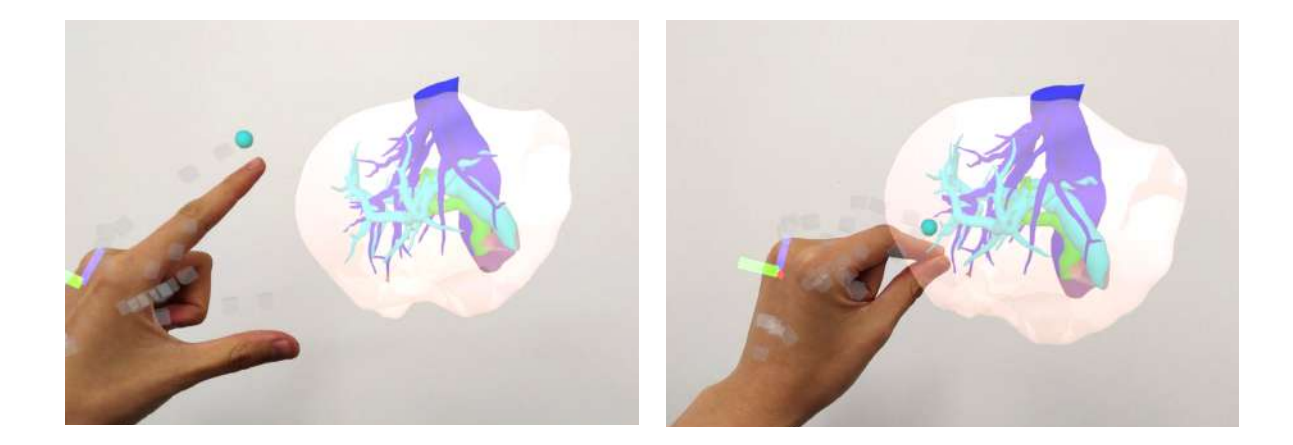

#### □ 遠隔距にある3Dモデルを移動する

<u>操作:つまむ</u>

ハンドレイで3Dモデルを指し、指でつまみます。つまんだまま手を動かして3Dモデルを移動し、 指を離して配置します。

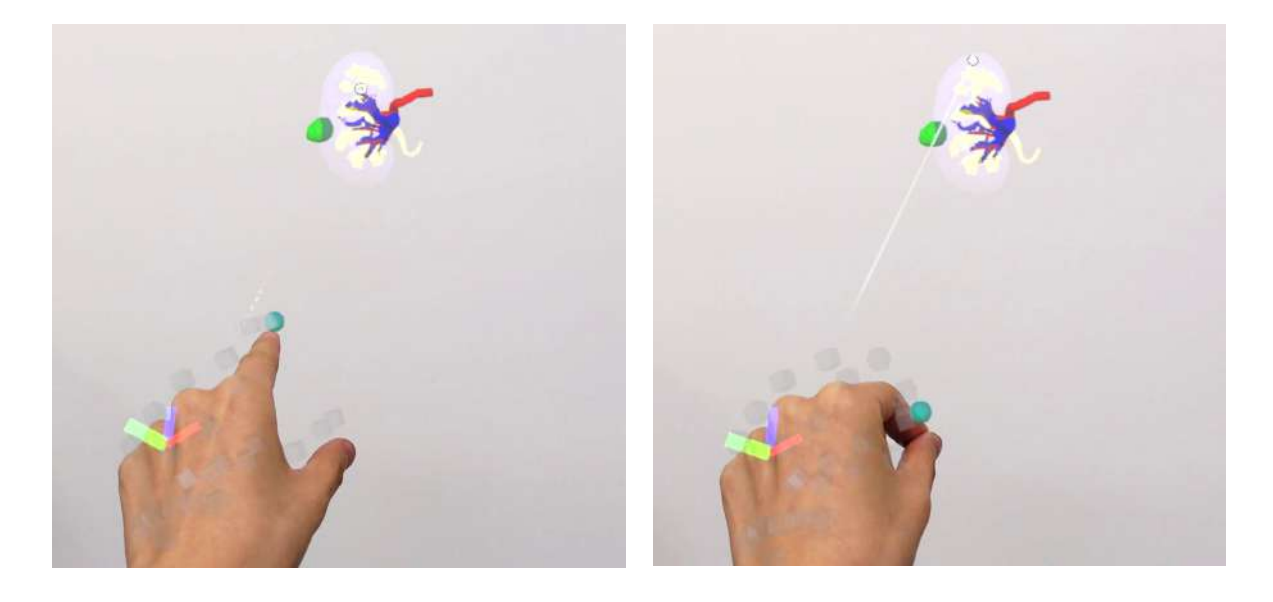

<sup>()</sup>参照

#### つまむ

HoloLens が手を認識している状態で、人差し 指と親指の腹を合わせるように対象物をつまみ ます。

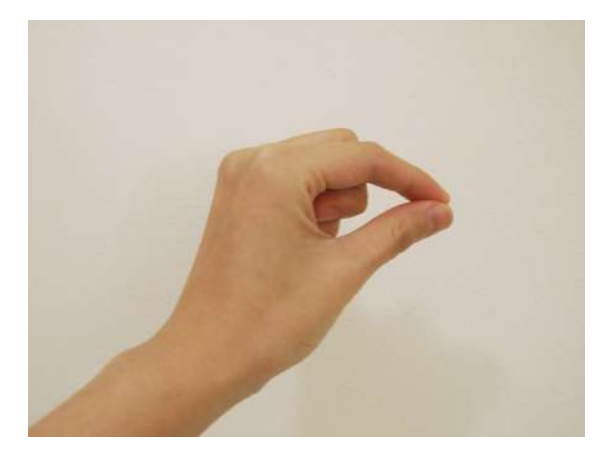

#### ■ 3Dモデルの拡大/縮小

3Dモデルの拡大/縮小は、両手で掴む、または両手の指でつまんで行います。

#### <u>操作:両手で掴む</u>

①両手の手のひらを下に向け、3Dモデルの上で
 拳を握ることで3Dモデルを掴みます。
 ②掴んだ状態で両手の距離を広げる/狭めることで、3Dモデルを拡大/縮小します。
 ③両手を開き、3Dモデルを離します。

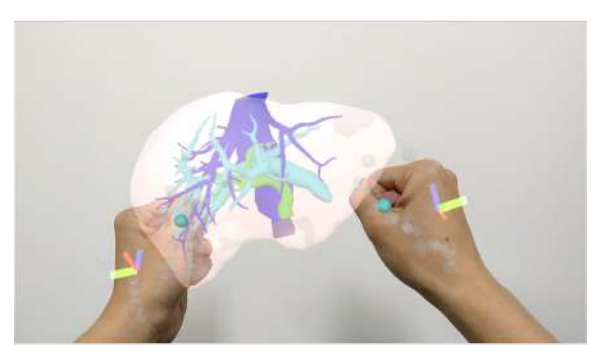

#### 操作:両手の指でつまむ

①左右それぞれの人差し指と親指の腹を合わせるように3Dモデルをつまみます。
 ②つまんだ状態で両手の距離を広げる/狭めることで、3Dモデルを拡大/縮小します。
 ③左右それぞれの人差し指と親指を離して、3Dモデルを離します。

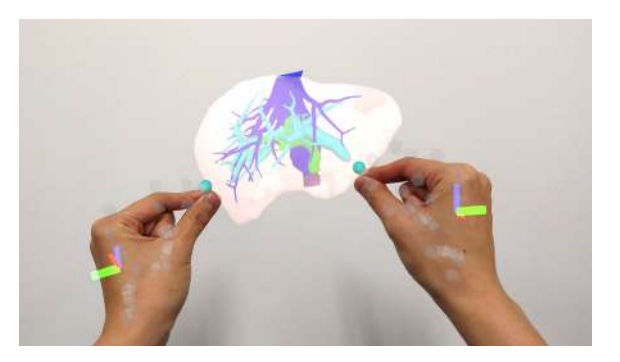

# <u>アプリケーションの開始方法 - HoloLens 2</u>

1. 電源ボタンを押してHMDを起動し、装着し ます。眼鏡をかけている場合は、かけたままで 問題ありません。 額にブロー パッドが適度に 密着し、バック バンドが後頭部の中心に来るよ うにします。必要に応じ、調整ノブとオーバー ヘッド ストラップでサイズの調整を行います。

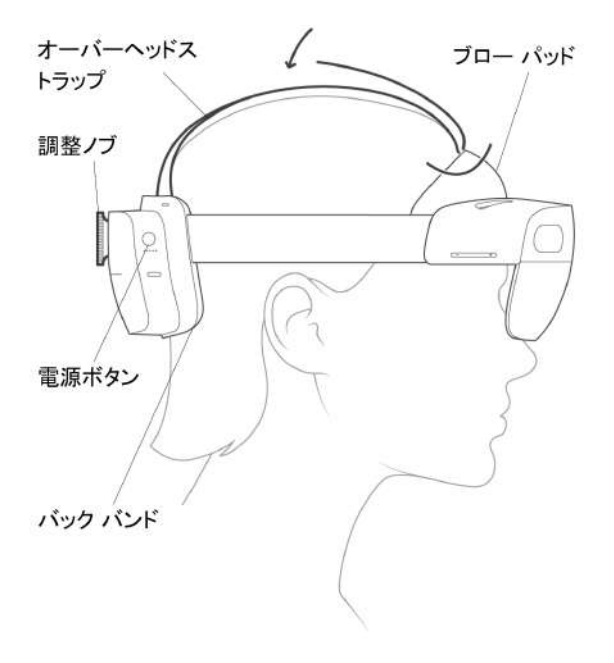

2. HoloLensのフレームに収まるように手のひ らを自分の正面に出すと、手首にWindows ロ ゴが表示されます。このロゴを**反対の**手でタッ プすると、スタートメニューが表示されますの で、メニューより Holoeyes MD アプリを選択 します。

アプリをピン留めしていない場合には、スター トメニュー右端の「すべて」をタップし、該当 のアプリを選択します。

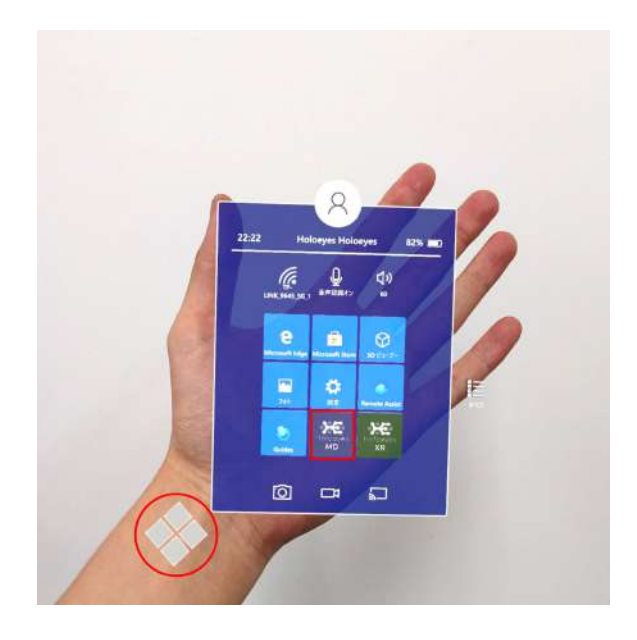

スタートアイコンが表示されます。アイコンの中央を選択し、アプリを起動します。

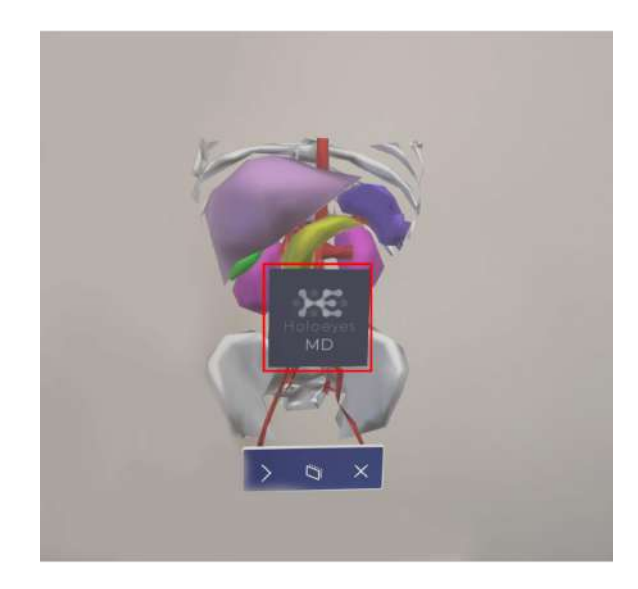

# <u>メニューパネルの説明</u>

メニューパネルの基本操作の解説です。

#### ■ メニューパネルの構造

メニューパネルは、下部に機能の選択を行うパ ネル、上部に選択した機能の操作を行うパネル に分かれています。

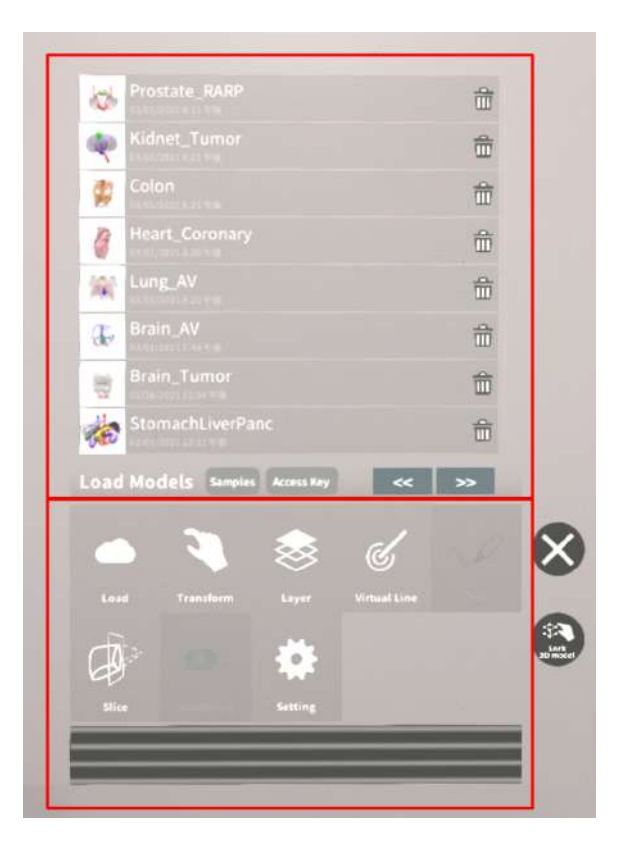

#### ■ メニューパネルを閉じる

メニューパネルを閉じるにはパネル横の「×」 を選択します。

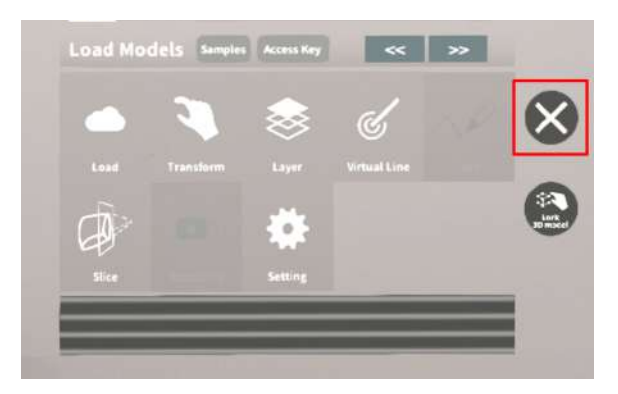

## ■ メニューパネルの位置を移動する

メニューパネル最下部のバーをつまんだ状態で 手を動かし、メニューパネルの位置を移動しま す。

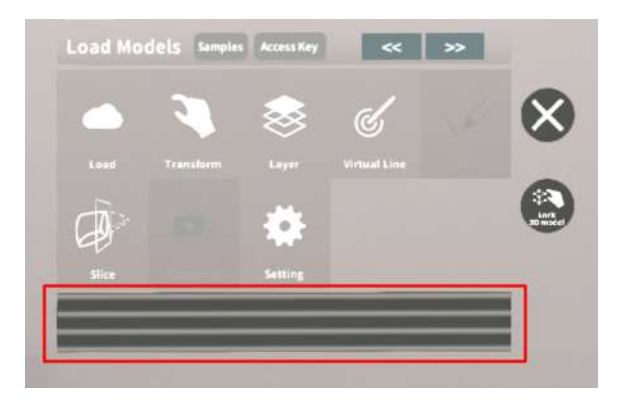

# 3Dモデルのロード <Load>

メニューパネル下部より「Load」を選択し、Holoeyes MD サービスサイト( https://md.holoeyes.jp/ )にアップロードした症例 3D モデルデータの新規取得(ダウンロー ド)、ダウンロード済みデータの読み込み、サンプル 3D モデルデータの新規取得・読み込みをしま す。データの新規取得を行う際は、デバイスがwifi環境に接続されていることをご確認ください。

#### ■ サンプル3Dモデルをロードする

「Samples」を選択し、一覧の中から任意のサ ンプル3Dモデルを選択するとロードを開始しま す。サンプル3Dモデルデータは、サービスサイ トのサンプル一覧ページ(

https://md.holoeyes.jp/polygons/samples/

)でもご覧いただけます。

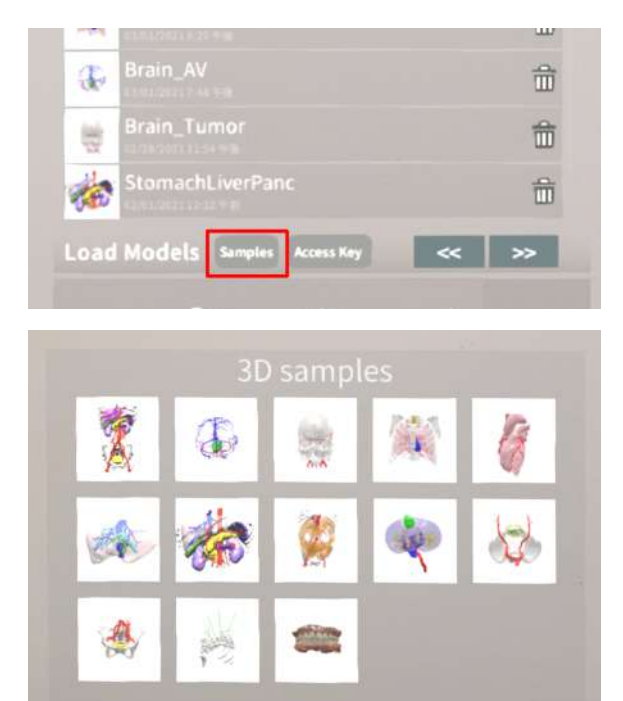

### ■ サービスサイトにアップロードした 症例3Dモデルをロードする

「Access Key」を選択し、サービスサイトで 症例3Dモデルを作成した際に発行された6桁の アクセスキーをタップで入力します。入力後、

「Enter」をタップすると、ロードを開始しま す。

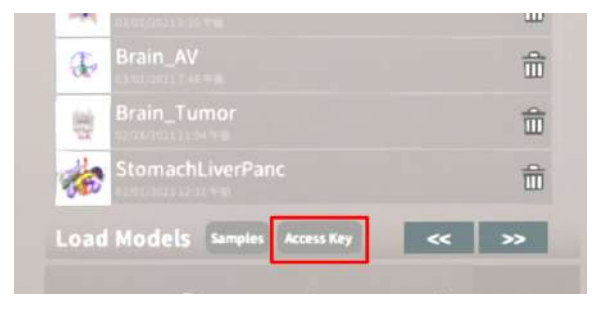

# ■ ダウンロード済みの3Dモデルを閲覧 /削除する

ダウンロード済みの3Dモデルは、メニューパネ ルの上部に一覧で表示されます。ダウンロード 済みの3Dモデルは、wifi環境下でなくても閲覧 することができます。

ダウンロード済みの3Dモデルが増えると、メ ニューパネルの下部に矢印(前のページへ/次の ページへ)が現れます。

ゴミ箱アイコンを選択するとダウンロード済み の3Dモデルを削除します。

| 10   | Prostate_RARP             | 命       |
|------|---------------------------|---------|
|      | Kidnet_Tumor              | 畲       |
| -    | Colon                     | 命       |
| 13   | Heart_Coronary            | 命       |
| 141  | Lung_AV                   | 命       |
| æ.   | Brain_AV                  | 命       |
|      | Brain_Tumor               | 節       |
| to   | StomachLiverPanc          | <b></b> |
| Load | Models Samples Access Key | « »     |
|      |                           |         |
| \$   |                           | đ       |
| da   |                           | ń       |
| ~    |                           |         |

# <u>3Dモデルの移動・拡縮 < Transform ></u>

3Dモデルに対し、XYZ軸の表示、移動(角度・距離)とリセット、倍率の変更をします。

## ■ 3Dモデルに対し、XYZ軸を表示す る

「グリッド表示」左のチェックボックスを選択 すると、3Dモデルに対して、XYZ 軸に沿った グリッドを表示します。

|  | -5 |     | +5 |    |     |     |
|--|----|-----|----|----|-----|-----|
|  |    |     |    |    |     |     |
|  |    |     |    |    |     |     |
|  | 10 | Het |    | re | set | 15  |
|  |    |     |    |    |     | ×10 |

# ■ 3Dモデルの移動(角度・距離)、倍

率の変更をする

#### 移動(角度)

「Rotation (angle) 」で3DモデルのXYZ軸に 対して±1°、±5°ずつ移動します。

#### 移動(距離)

「Position (cm)」で3DモデルのXYZ軸に 沿って±1cm、±5cmずつ移動します。

#### 倍率の変更

「Scale」で3Dモデルの倍率を 1-2-3-5-10 倍 に変更します。

## ■ 3Dモデルの角度、位置、倍率をリ セットする

#### 角度のリセット

「Rotation (angle)」の「reset」を選択する と、サービスサイトで保存した3Dモデルの向き に戻ります。

#### 位置のリセット

「Position (cm)」の「reset」を選択する と、HMDの正面に3Dモデルが移動します。 **倍率のリセット** 「Scale」で3Dモデルの倍率「x1」を選択する と、等倍で表示されます。

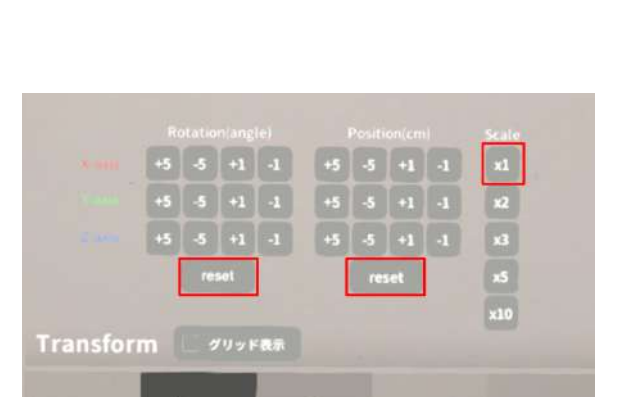

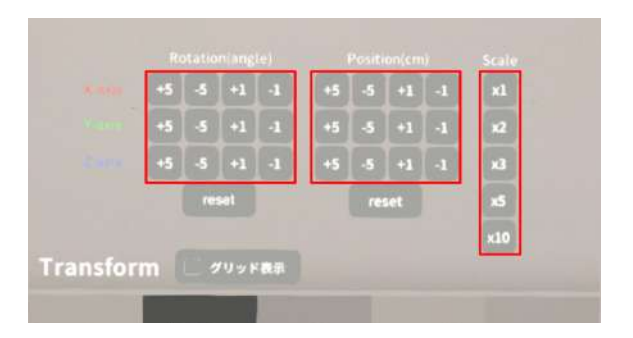

# <u>3Dモデルのレイヤー設定 <Layer></u>

メニューパネル下部より「Layer」を選択し、レイヤー別に表示/非表示、透明度、位置、表示方法 を変えます。

## ■ 各レイヤーの表示 / 非表示を切り替 える

各レイヤー名の左側にあるチェックボックスを 選択し、レイヤーの表示/非表示を切り替えま す。

| Artery                   | 100% 🍋 c |
|--------------------------|----------|
| ✓ 2:Vein                 | 100% 🍋 c |
| ✓ 3:Tumor                | 100% 🍋 C |
| Layer (verts:340.2k) 🛛 🔊 | •        |

#### ■ 各レイヤーの透明度を変更する

各レイヤー名の右側にある「(数値)%」を選択 することでレイヤーの透明度を 100-80-60-40-20-0(%)に変更します。「 0%」の次は再び100%に戻ります。

サービスサイトでデータをアップロードする 際、「半透明かどうか」で半透明に設定したレ イヤーは、デフォルトでは「60%」で表示され ます。

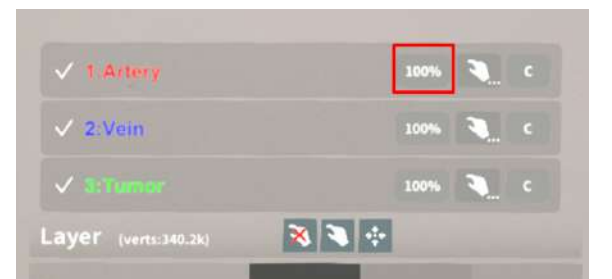

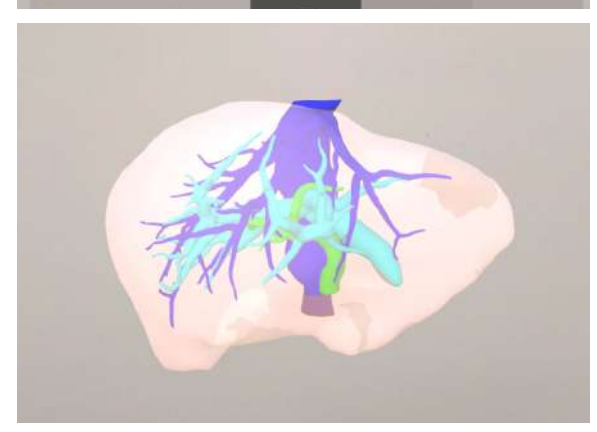

# ■ 各レイヤーをワイヤーフレーム表示 に切り替える

各レイヤー名の右側にある「C」を選択し「WF」にすることでレイヤーをワイヤーフレーム (WF)表示に切り替えます。「WF」を選択する と元に戻ります。

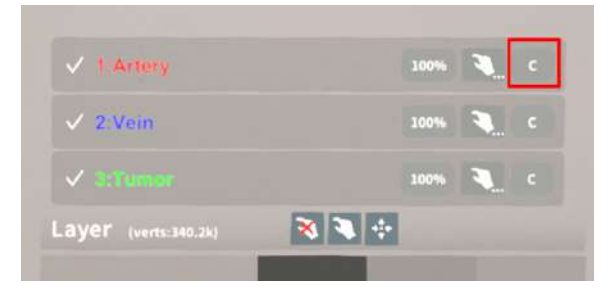

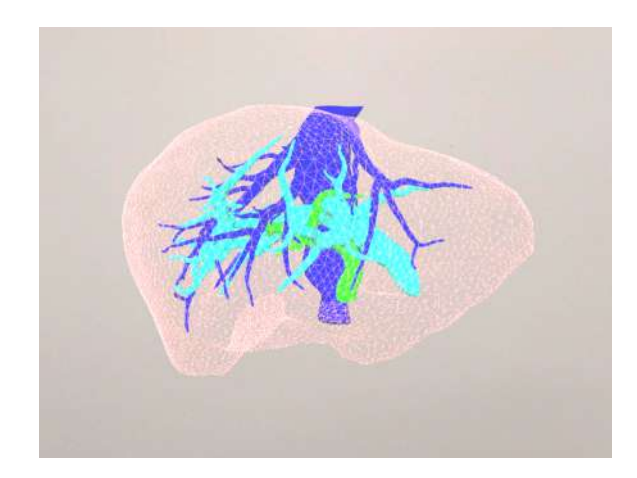

#### ■ 各レイヤーを動かす

①始めに、動かさないレイヤーをロックします。

#### レイヤーロック/解除の方法

- 各レイヤー名の右側にある人差し指 マークを選択し、ロック/アンロックを 切り替えます。ロックされると人差し 指マークに赤色の「×」が表示されま す。
- メニュー名「Layer」の右側にある人差 し指マークでは、全てのレイヤーを ロック/アンロックします。赤色の「× 」が表示されている方がロックです。
- ✓ 1.Artery
   100%
   C

   ✓ 2. Vein
   100%
   C

   ✓ 3.00 cmm
   100%
   C

   ✓ 3.00 cmm
   100%
   C

   Layer (verts: 340.2k)
   Image: Comment of the second of the second of the seco

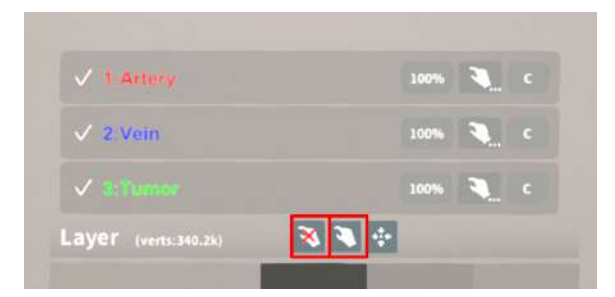

 各レイヤー名の右側にある人差し指 マークを【長押し】すると、オプショ ンメニューが表示されます。「Lock Others」は選択したレイヤー以外を ロックし、「Lock Only This」は選択 したレイヤーのみをロックします。

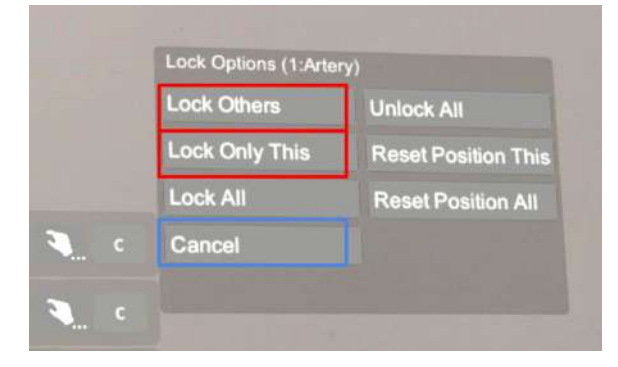

# (1) 注意

オプションメニューを閉じるには、「 Cancel」を選択します。

# <sup>()</sup>参照

**ボタンの長押し** アプリケーションの基本操作 <u>「ボタンの長押し」</u>をご参照くださ い。

②3Dモデルをつまんだ状態で手を動かすと、 ロックされていないレイヤーのみが移動しま す。

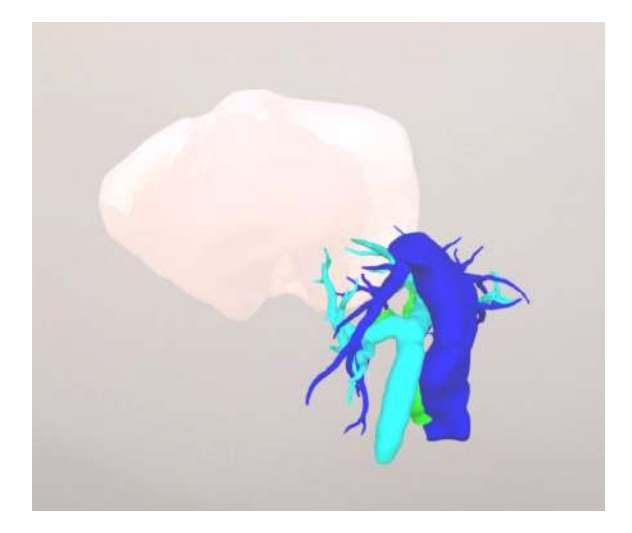

■ 動かしたレイヤーの位置を戻す(ポ

ジションリセット)

#### 特定のレイヤーの位置を戻す

①位置を戻すレイヤーのロックを解除します。

| 🗸 1. Artery         | 100% 🥄 C |
|---------------------|----------|
| ✓ 2:Vein            | 100% 🍋 C |
|                     | 100% 🍋 c |
| ayer (verts:340.2k) | a 🔊 🕂    |

②位置を戻すレイヤー名の右側にある人差し指 マークを【長押し】してオプションメニューを 表示し、「Reset Position This」を選択し、 位置を戻します。

# 注意

詳細コマンドを閉じるには、「Cancel」を選 択します。

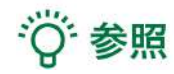

#### ボタンの長押し

アプリケーションの基本操作<u>「ボタンの長押</u> し」をご参照ください。

#### 全てのレイヤーの位置を戻す

 メニュー名「Layer」の右側にある人差し指 マークを選択し全てのレイヤーのロックを解除 します。

②メニュー名「Layer」の右側にある十字マー クを選択し、全てのレイヤーの位置を戻しま す。

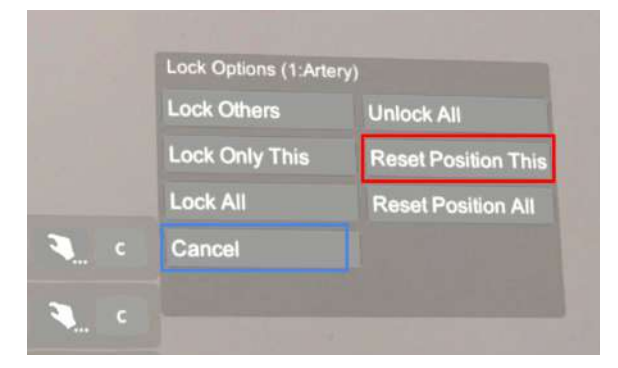

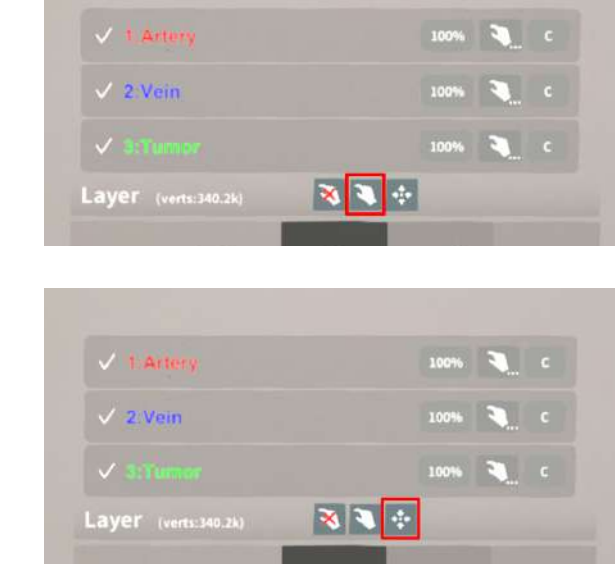

# (1) 注意

#### レイヤー名 / 色の変更

症例 3D モデルデータのアップロード時に設定したレイヤー名や色は、アプリケーション内では変更 できません。レイヤー名 / 色を変更する場合は、サービスサイトから設定を変更した上で、再度アク セスキーを発行してください。

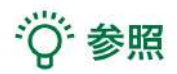

# ポジションリセットでレイヤーが戻る位置について

ポジションのリセットは、モデルの起点に対して行われます。Transformパネルの「グリッド表示」 を選択すると、モデルの起点がわかりやすくなります。

# <u>3Dモデルの断面表示 <Slice></u>

メニューパネル下部より「Slice」を選択し、3Dモデルの断面を表示します。

#### ■ 3Dモデルの断面を表示する

「Slice」を選択すると、スライスパネルと持ち 手が表示されます。持ち手を手で掴むか、また は指でつまんだ状態で手を動かすと、パネルが 移動します。

パネルで3Dモデルの断面を表示し、その状態で 持ち手から手を離すと、断面を固定します。

| Sicc Direction<br>Horizontal<br>Vertical | ロットローフに仅不られるminu C<br>症害モデルをスライスします。<br>・コントローラーのグリップボタンで<br>スライス新曲を回定します。<br>・Brosetボタンで解除します。 |
|------------------------------------------|-------------------------------------------------------------------------------------------------|
| lice Plane                               | ・Resetホタンで解除します。                                                                                |

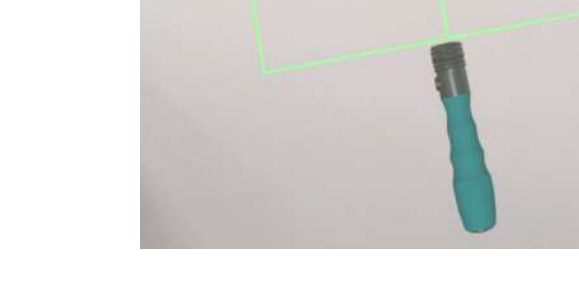

#### ■ 断面表示を解除する

「Reset」を選択し、スライスを解除します。

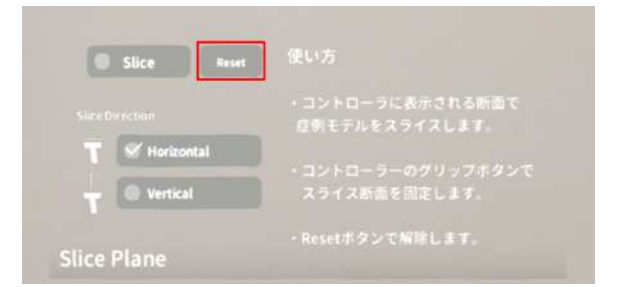

# ■ スライスパネルの表示方向を変更す る

「Horizontal」では持ち手に対して水平方向 に、「Vertical」では持ち手に対して垂直方向 に、スライスパネルが表示されます。

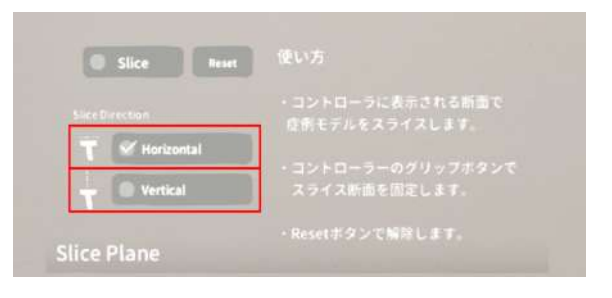

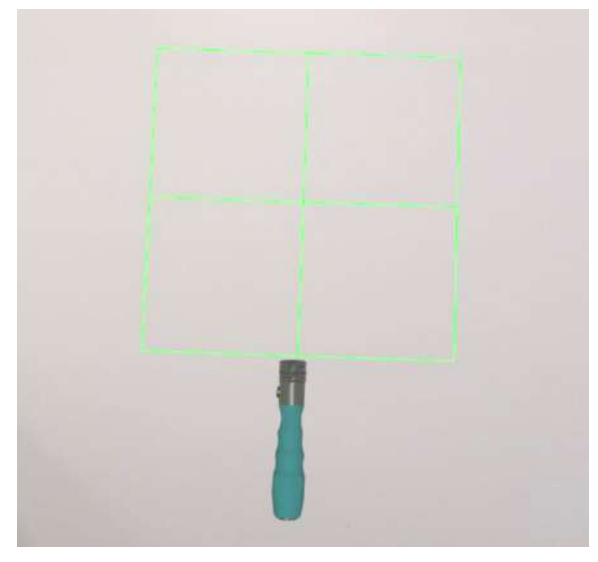

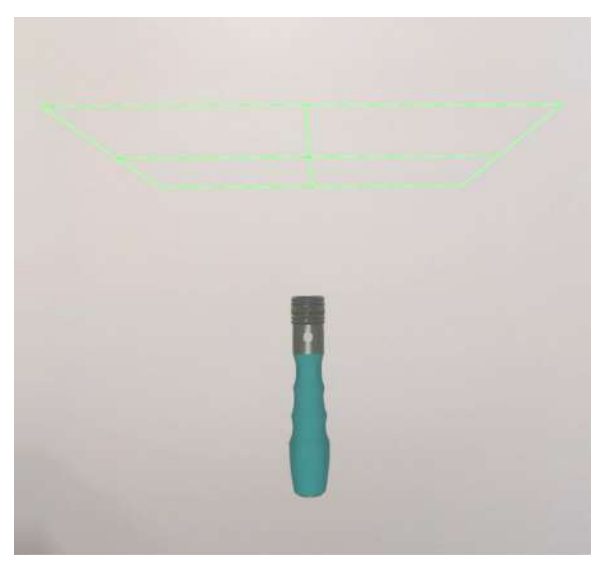

Horizontal

Vertical

# <u>3Dモデルに直線を設置する <Virtual Line></u>

メニューパネル下部より「Virtual Line」を選択し、3Dモデルに対して直線を設置します。

#### ■ 直線の色/太さ/長さを設定する

設定した色/太さ/長さは、メニュー名「Virtual line」の右側に表示されます。

#### 色を設定する

「Color」より直線の色を選択します。

#### 太さを設定する

「Line Deamiter (mm)」より直線の直径( mm)を選択します。

#### 長さを設定する

「Line Length (mm)」より直線の長さ( mm)を選択します。

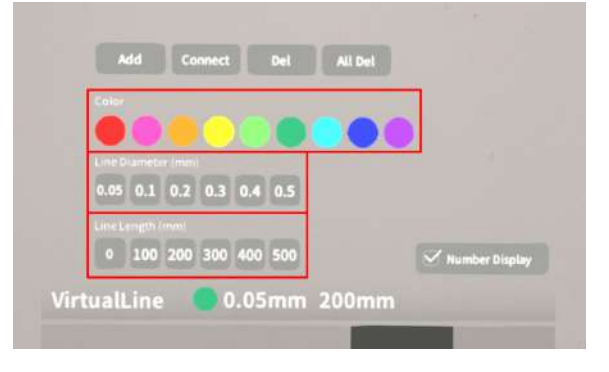

# ♡ 参照

#### 点の設置

「Line Length (mm)」で、「0」を選択しま 「Number Display」を選択すると、直線を設 す。続いて、<u>【3Dモデルに対して直線を描画す</u>置した順に通し番号を表示します。 ると同じ手順で、点を設置します。

#### 通し番号の表示/非表示

#### ■ 3Dモデルに対して直線を描画する

メニューパネル内の「Add」選択すると、ドラ イバーとアイコン (Place line / Delete device )が現れます。設置する直線の位置・角 度にドライバーを合わせ、ドライバーの近くの

「Place line」を選択し、直線を設置します。 「Delete device」を選択すると、ドライバー が消えます。

| -        |             |     |    |                |
|----------|-------------|-----|----|----------------|
|          |             | •   | •• |                |
| 0.05 0.1 | 0.2 0.3 0.4 | 0.5 |    |                |
|          |             |     |    |                |
| 0 100 2  | 200 300 400 | 500 | 1  | Number Display |

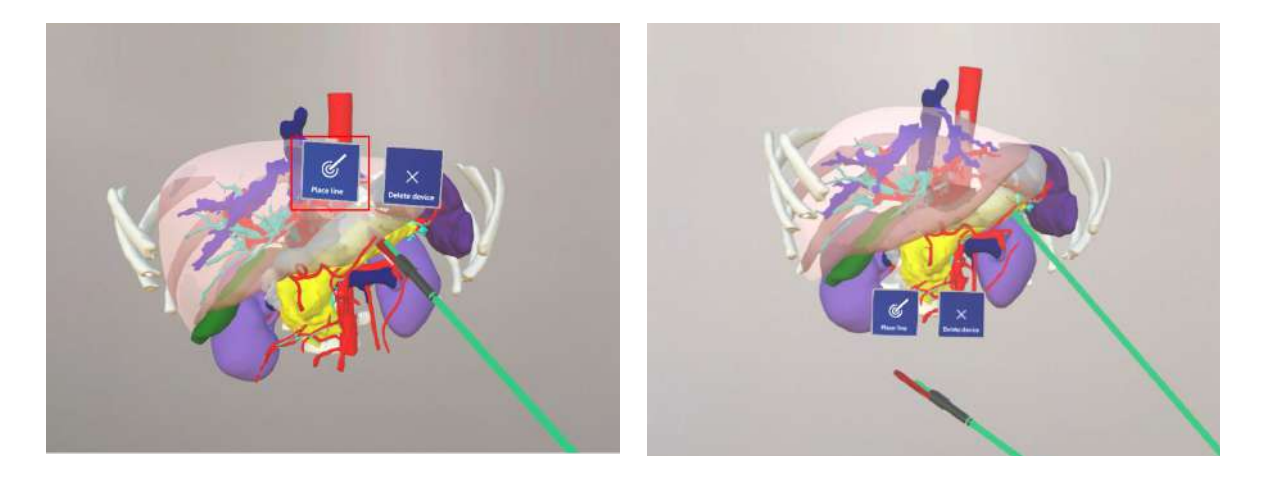

# 注意

#### 3Dモデルのロック

ドライバーと3Dモデルの距離が近いと、ドライ バーを選択しようとしても3Dモデルが選択され てしまうことがあります。これを防ぐために は、メニューパネル横の「Lock 3D model」 を選択して、3Dモデルの位置をロックします。

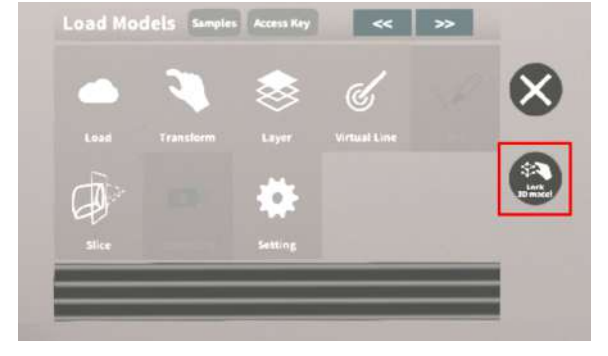

#### ■ 設置した直線同士をつなげる

任意の位置に直線を設置した後、「Connect」 を選択すると矢印が現れます。設置した直線同 士をつなげるには、以下の手順で操作します。 ①繋げたい直線のうち、一方の直線の始点に矢 印の先端を合わせる ②水色の立方体が表示されている状態で 矢印近くの「Connect Line」を選択する ③繋げたい直線のうち、もう一方の直線の始点 に矢印の先端を合わせる ④水色の立方体が表示されている状態で 矢印近くの「Connect Line」を選択する

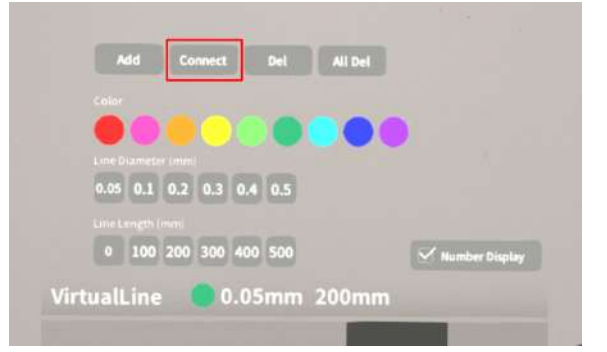

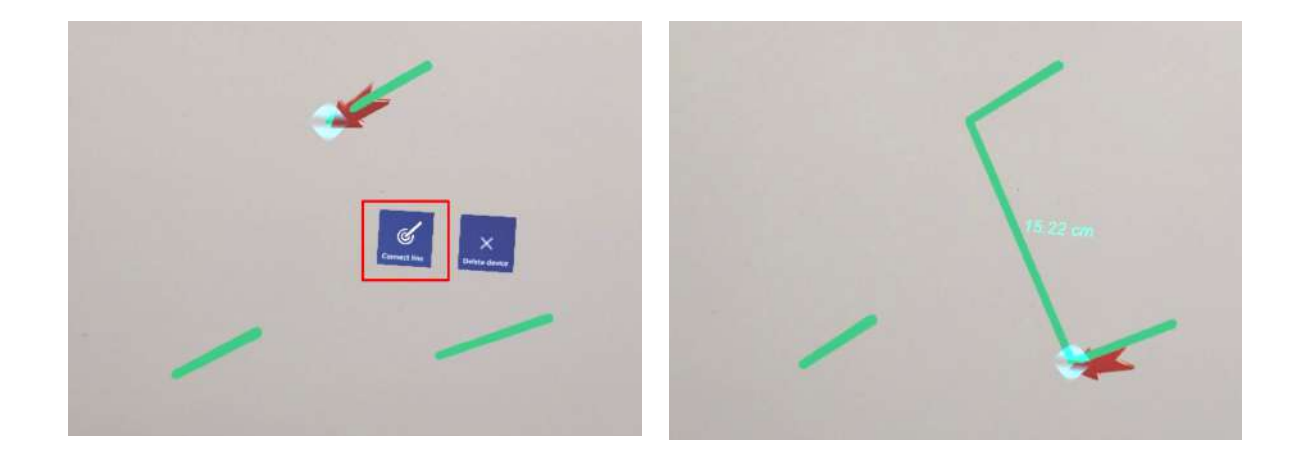

#### ■ 設置した直線を削除する

#### 特定の直線を削除する

「Del」を選択すると、矢印が現れます。削除 する直線の始点(あるいは「Connect」で直線 同士を繋いでできた線であれば直線の中央)に 矢印の先端を合わせ、水色の立方体が表示され ている状態で矢印近くの「Delete line」を選択 し削除します。

#### 全ての直線を削除する

「All Del」を選択し、全ての直線を削除しま す。

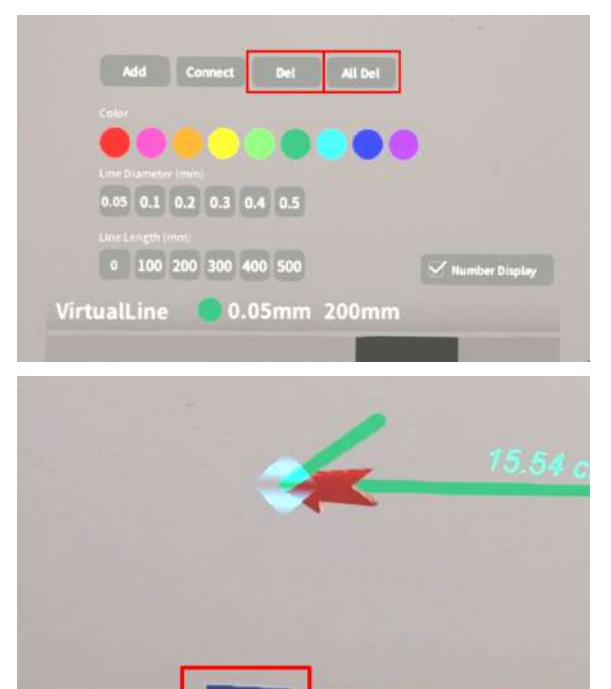

# <u>ARマーカー上に3Dモデルを表示する <Setting></u>

メニューパネル下部より「Setting」を選択し、専用のARマーカー上に3Dモデルを表示します。AR マーカー上に3Dモデルを表示した状態でARマーカーを動かすと、ARマーカーに追従して3Dモデル も動きます。

#### ■ ARマーカーをダウンロードする

ARマーカーが手元にない場合は、任意のサイズのARマーカーを下記URLからダウンロードし、 印刷します。

名刺サイズ (BIZCARD 72mm) https://holoeyes.jp/wp-content/uploads/2021/02/marker-BizCard 72.pdf ポストカードサイズ (POSTCARD 130mm) https://holoeyes.jp/wp-content/uploads/2021/02/marker PostCard 130.pdf A4サイズ (A4 200mm) https://holoeyes.jp/wp-content/uploads/2021/02/marker-A4 200 landscape.pdf

## ■ ARマーカー上に3Dモデルを表示す る

①3Dモデルをロードします。

 ②「AR Marker」右横に表示されているサイズ を選択し、手元のARマーカーのサイズに合わせ て変更します。サイズは、BIZCARD 72mm -POSTCARD 130mm - A4 200mm から選択 します。

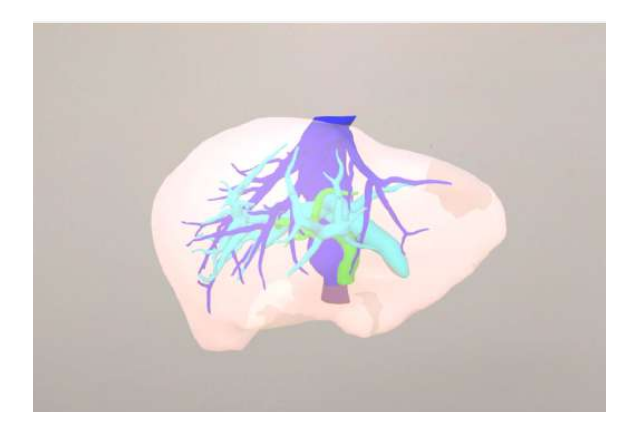

| Tabes - Today            | user                                     |
|--------------------------|------------------------------------------|
| Show ments on double try | Block tracks (0,01)                      |
| 105 <b>##</b>            | Street Advant Dynamic<br>Local Server IP |
| About Hobeyee MD         | Connect                                  |
|                          |                                          |

③サイズ変更が完了したら、「AR Marker」左 横のチェックボックスを選択します。初回のみ カメラへのアクセスを求めるダイアログが現れ るため、許可をします。

④HMDの外部カメラで用意したARマーカーを 認識し、読み込みます。

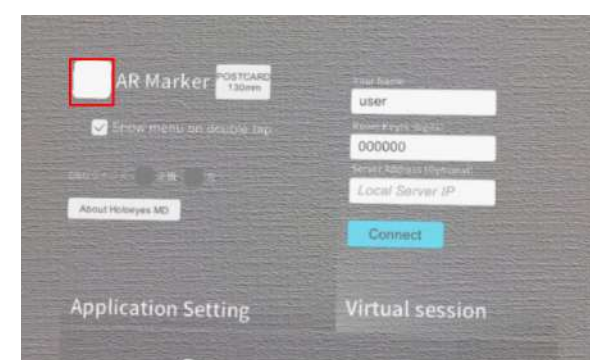

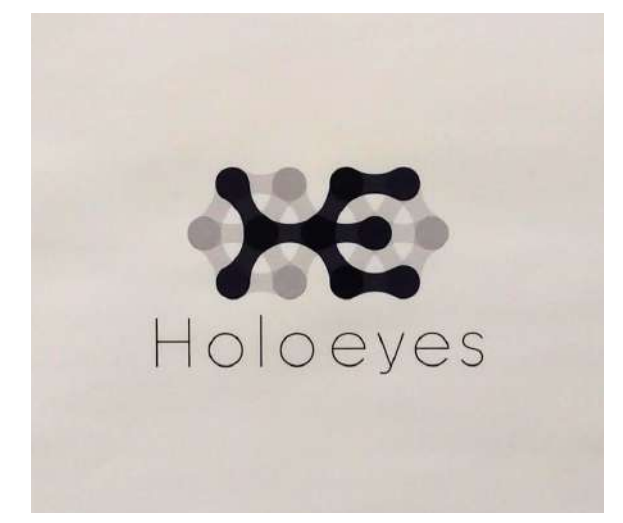

⑤読み込みが完了すると、ARマーカー上に3D モデルが表示されます。この状態でARマーカー を動かすと、ARマーカーに追従して3Dモデル も動きます。

ARマーカーがカメラの撮影範囲から外れると、 追従しなくなります。なるべく視野の中央でAR マーカーを移動してください。

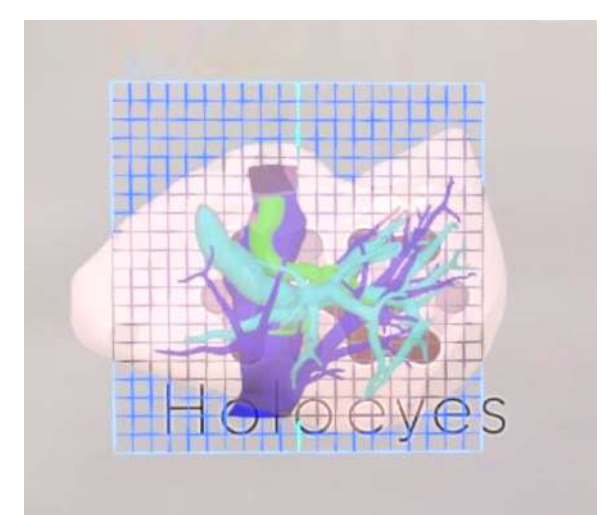

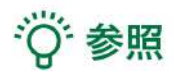

**DBGウインドについて** DBGウインド(デバッグウインド)はHoloeyesの開発者向け機能です。

Virtual sessionについて

オンライン遠隔共有カンファレンスサービス「Holoeyes VS(Virtual session)」は有料オプ ションサービスです。ご利用方法は「Holoeyes VS」のマニュアルをご確認ください。

# <u>アプリケーションの終了方法 - HoloLens 2</u>

 HoloLensのフレームに収まるように手を自 分の正面に出すと、手首にWindows ロゴが表 示されます。このロゴを反対の手でタップする と、スタートメニューが表示されますので、メ ニューよりホームアイコンを選択します。

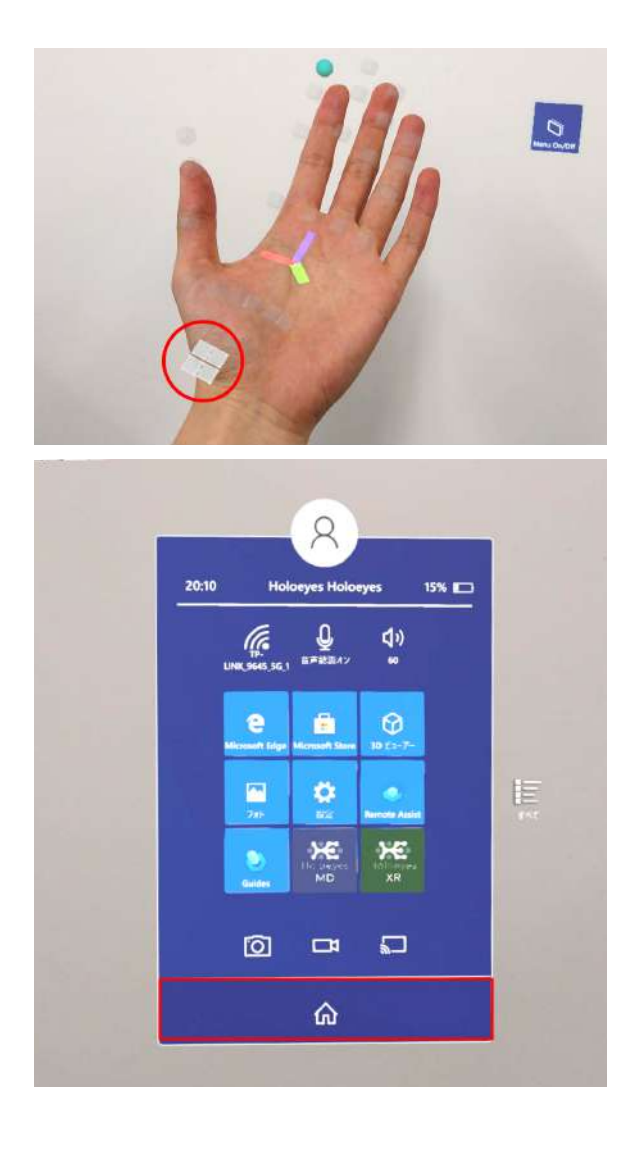

 スタートアイコンが表示されますので、アイ コン下の「×」を選択します。

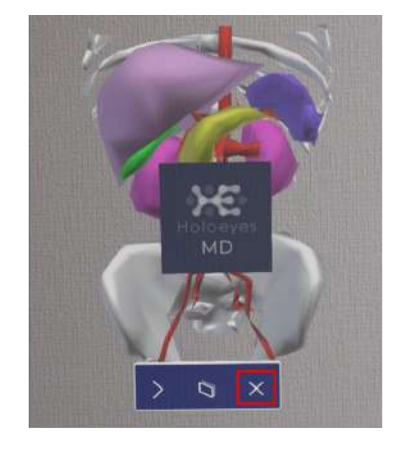

3. アプリが終了したら、HMDの電源ボタンを 長押ししてシャットダウンします。

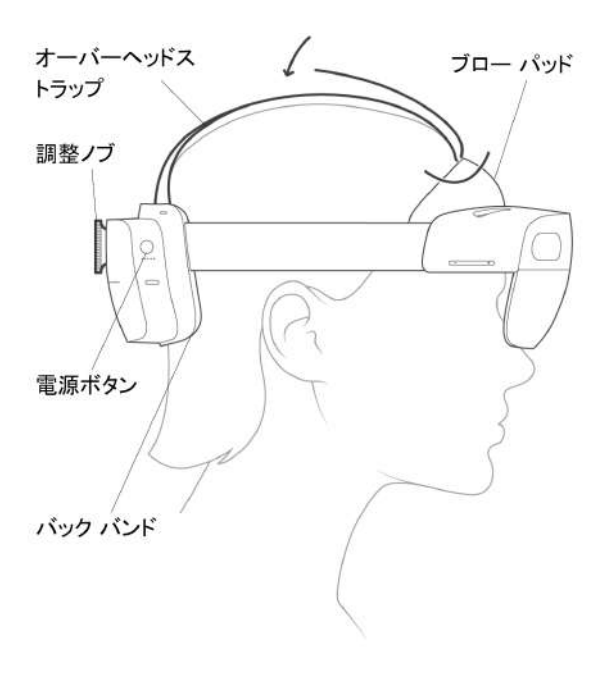

# Xbox ワイヤレス コントローラー(Bluetooth 対応)での操作

HoloLens 2 はハンドジェスチャーのみで全ての操作を行えます。加えて、3Dモデルの移動・回転・拡大/縮小・表示/非表示は、Xbox ワイヤレス コントローラーでも操作できます。Bluetooth 対応の Xbox ワイヤレス コントローラー(純正品)を別途ご用意ください。

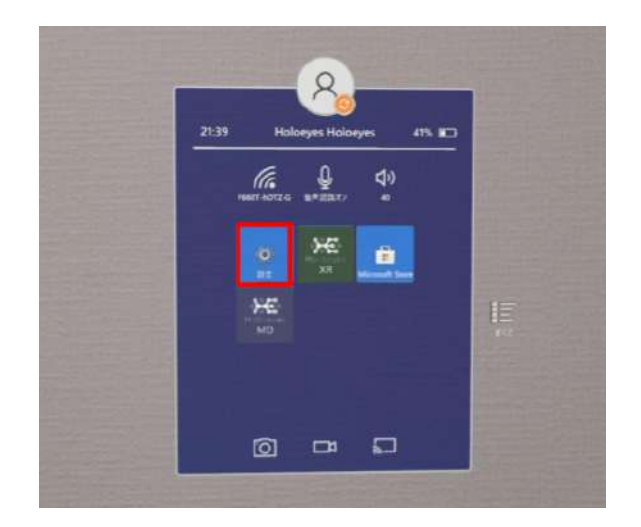

2. 「デバイス」を選択します。

アリングする

定」を選択します。

■ コントローラーと HoloLens 2 をペ

1. HoloLens 2 のスタートメニューより「設

| 4  | NT.                                        |                                           |      | D                                                |
|----|--------------------------------------------|-------------------------------------------|------|--------------------------------------------------|
| 设定 |                                            |                                           | Inte |                                                  |
|    | 9 <b>376</b><br>20755, Re. 29              | 9812<br>Hardenik (193                     | 0    | <b>3-31-5-52-1-5-3-3-1</b><br>19-1-5-00-1-7-2014 |
|    | #ARB2<br>27907-21-8                        | 779<br>79773-4.828                        |      | <b>70721</b>                                     |
|    | MMCS3                                      | <b>NUMP</b><br>1420-142, 08008, 4-74<br>5 |      | <b>73-182-</b><br>188, 283, 749, 24-34692        |
|    | EM22143974<br>Mindow layana, USM, IDB<br>B |                                           |      |                                                  |

3.「+ Bluetooth またはその他のデバイスを追加する」を選択します。

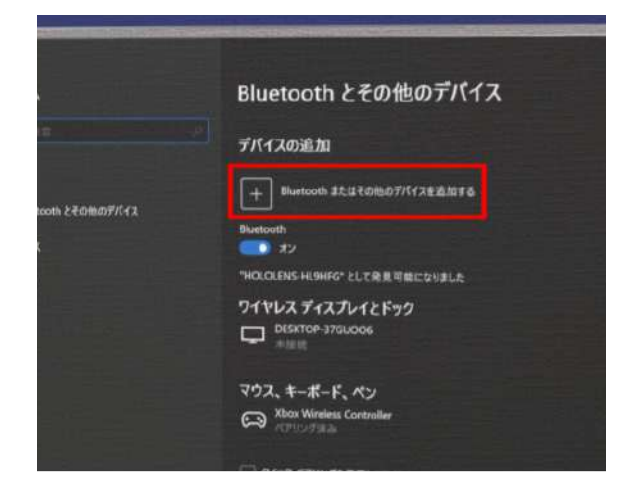

4. コントローラー前面の Xbox ボタンを押しま す。電源がONになると、Xbox ボタンがゆっく り点滅(1~2回程度/秒)します。

5. コントローラー背面のペアリングボタンを長押し、接続待ちの状態にします。接続待ちの状態にします。接続待ちの状態になると、Xbox ボタンが素早く点滅(4回程度/秒)します。HoloLens 2 との接続が完了するまで、ペアリングボタンは押し続けます。

6. HoloLens 2 の「デバイスを追加する」画面 で、「Bluetooth」を選択します。

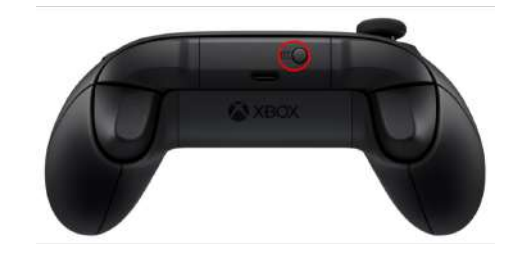

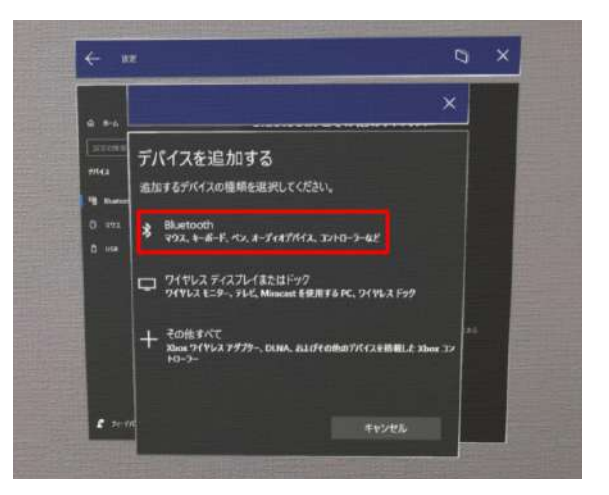

7. コントローラーが検出されたら、「XboxWireless Controller」と表示されます。これを 選択します。

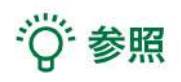

ペアリングの際にPINコードを要求されたら、一 度キャンセルし、コントローラーを再起動してく ださい。再起動するには、Xbox ボタンを6~7秒 長押ししてコントローラーの電源を切ってから、 再度 Xbox ボタンを押して電源を入れます。

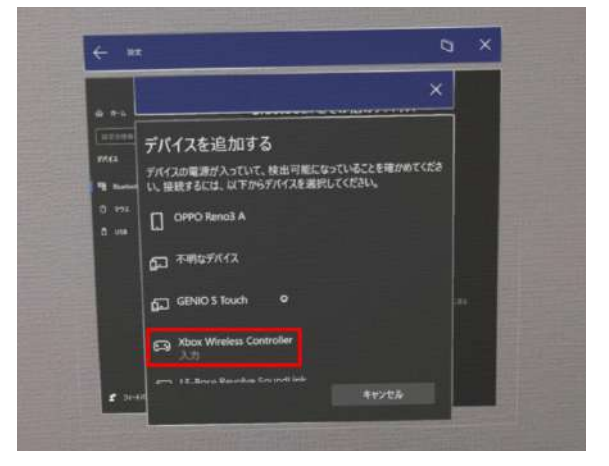

8. 接続済みになったら、「完了」を選択します。

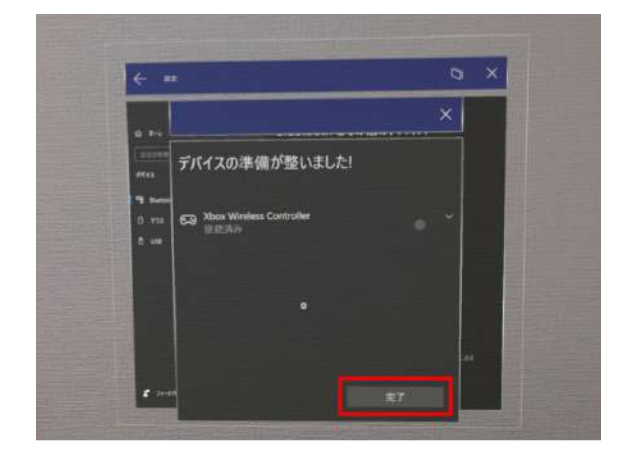

## ■ コントローラーでの操作方法

各ボタンの操作方法は下記の通りです。

1. 左スティック…3Dモデルの移動(X軸/Z軸)
 左/右:X軸方向(-/+)
 上/下:Z軸方向(+/-)

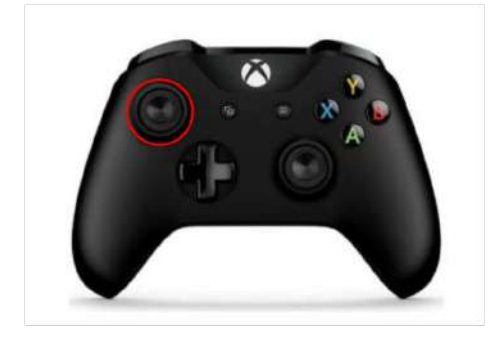

左/右トリガーボタン…3Dモデルの移動(Y軸)
 左:Y軸方向(-)
 右:Y軸方向(+)

3. 右スティック…3Dモデルの回転(Y軸/X軸) 左/右:Y軸方向(+/-) 上/下:X軸方向(+/-)

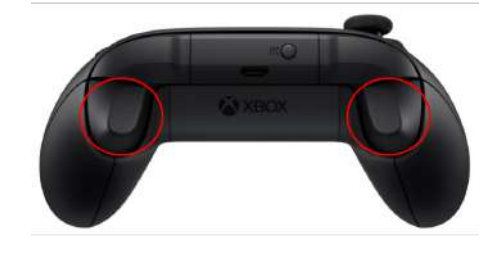

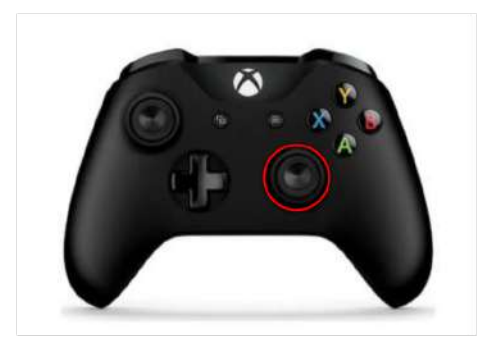

- 5. Y/Aボタン…3Dモデルの拡大/縮小 Yボタン:3Dモデルの拡大(+0.1倍ずつ) Aボタン:3Dモデルの縮小 (-0.1倍ずつ)

4. 左/右バンパーボタン…3Dモデルの回転(Z軸)

左:Z軸方向(+) 右:Z軸方向(–)

6. Xボタン…3Dモデルの表示/非表示

i)注意

3Dモデルの移動・回転の軸は、操作開始時点に おけるY軸を重力軸としたカメラ座標系です。

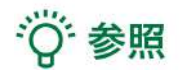

Bボタンを押しながら、3Dモデルの移動・回転 (上記1~4の操作)を行うと、移動・回転量が 10倍になります。

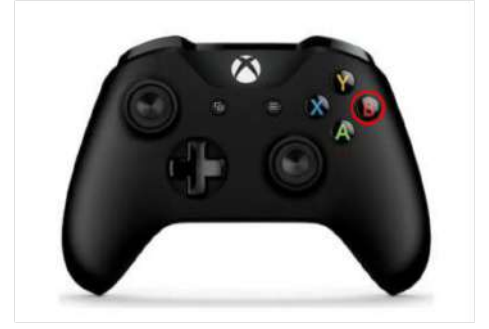

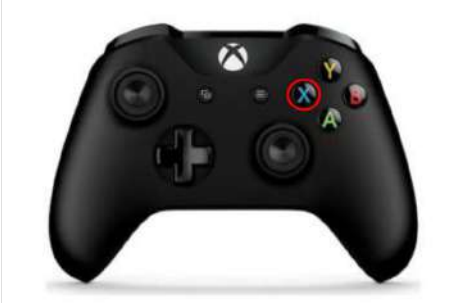

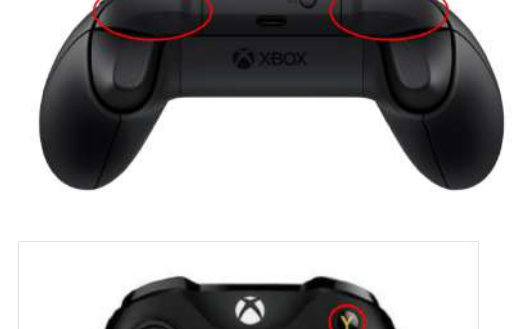

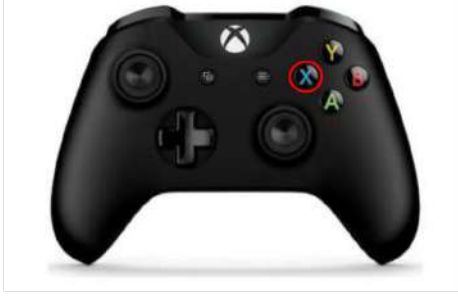

# <u>マニュアル改訂履歴</u>

| 日付           | 内容                                                                |
|--------------|-------------------------------------------------------------------|
| 2020年 4月 22日 | version MDAR_1.0.0 用ユーザーズマニュアル(透過型ヘッドセット版)<br>新規作成                |
| 2020年 6月 11日 | MDAR_1.0.1 推奨スペック変更および注意事項の内容を修正                                  |
| 2020年 6月 18日 | バージョン変更に伴う仕様の修正                                                   |
| 2021年11月30日  | 透過型ヘッドセット版 ユーザーズマニュアルを機器別に分割・HEMD_2.3<br>からの新機能の追加・スクリーンショット画面の変更 |